## **CRD IV XBRL File Upload User Guidelines Document**

| Published Date | June 2023 |
|----------------|-----------|
| Version        | V1.8      |

### **Table of Contents**

| 1. | Introduction                                                 | 3  |
|----|--------------------------------------------------------------|----|
| 2. | XBRL File Load                                               | 4  |
|    | 2.1 Navigation to the File Upload Screen                     | 4  |
|    | 2.2 Loading an XBRL File                                     | 9  |
|    | 2.2.1 XBRL File Naming Convention                            | 9  |
| 3. | XBRL File Validation                                         | 13 |
|    | 3.1 Initial Validation Checks                                | 13 |
|    | 3.1.1 File Size Validation                                   | 13 |
|    | 3.1.2 Validation of File Date                                | 14 |
|    | 3.1.3 Return Instance on ONR                                 | 14 |
|    | 3.1.4 File Naming Convention                                 | 16 |
|    | 3.2 Business Card Validation                                 | 16 |
|    | 3.2.1 Return Not Expected / Received at Wrong Frequency      | 17 |
|    | 3.2.2 Filing Indicator Missing                               | 18 |
| 4. | XBRL File Processing                                         | 19 |
|    | 4.1 In-Processing Status                                     | 19 |
|    | 4.2 File Successfully Processed                              | 20 |
|    | 4.3 File Successfully Processed with Warnings                | 21 |
|    | 4.3.1 XBRL File Acceptance E-Mail with Warning               | 22 |
|    | 4.3.2 Warnings Screen & Error Template                       | 22 |
|    | 4.4 File Processed with Errors                               | 26 |
|    | 4.4.1 Uploaded File containing XBRL Taxonomy Blocking Errors | 26 |
|    | 4.4.2 Uploaded File containing Non-Blocking Errors           | 30 |
| 5. | Variance Analysis & Finalising Uploaded Files                | 38 |
|    | 5.1 Variance Analysis Explanation                            | 38 |
|    | 5.2 Finalising an Individual Return                          | 40 |
|    | 5.3 Finalising a Grouped Return                              | 48 |

#### 1. Introduction

This document is a guide for users who will be uploading XBRL files to the Central Bank of Ireland via the Online Reporting Platform (ONR). The document will encompass the process of Individual File uploads as well as the Finalising and Sign-Off of both Individual and Grouped Returns.

Screenshots and accompanying text will describe scenarios when the file upload has been both successful and unsuccessful.

Please refer to the latest version of the EBA filing rules document on the <u>EBA website</u> prior to loading XBRL returns to the ONR. These filing rules represent a collection of additional rules and guidance specifically applicable to the remittance of XBRL reports for reporting entities in scope of relevant EBA regulations (e.g. banks). In particular, please note the new conventions required under Filing Rules 1.6 and 3.6 for XBRL uploads which are summaried below.

#### EBA Filing Rule updates – Rule 1.6

- All applicable templates in a module must now include an explicit positive or negative filing indicator.
- An omitted indicator will no longer be accepted to signify an omitted template.
- (a) missingPositiveFilingIndicator: XBRL reports MUST include appropriate positive (i.e. either with @find:filed="true" or without @find:filed attribute) filing indicator elements to express which reporting units ("templates") ARE intended to be reported.
- (b) missingNegativeFilingIndicator: XBRL reports MUST include appropriate negative (i.e. with @find:filed="false") filing indicator elements to express which reporting units ("templates") are intended NOT to be reported

#### EBA Filing Rule updates – Rule 3.6

**Before reference date 31/12/2022 or for the module having \_con/\_ind in its module name:** <xbr/>xbrli:entity>

<xbrli:identifier scheme="http://www.centralbank.ie" >
C1234567
/xbrli:identifier>
</xbrli:entity>

## From reference date 31/12/2022 onwards and for the module without \_con/\_ind in its module name:

For the highest-level consolidation report:

<xbrli:entity>

```
<xbrli:identifier scheme=" https://eurofiling.info/eu/rs" >
LEIIDENTIFIERABCDEFG.CON
```

</xbrli:identifier> </xbrli:entity>

For the individual report: <xbrli:entity> <xbrli:identifier scheme=" https://eurofiling.info/eu/rs" > LEIIDENTIFIERABCDEFG.IND </xbrli:identifier> </xbrli:entity>

#### From reference date 31/12/2022 onwards and for the module without \_con/\_ind in its module name: For CRD liquidity sub-group reporting (ALMM, LCR DA and NSFR returns):

<xbrli:entity>

<xbrli:identifier scheme=" https://eurofiling.info/eu/rs" > LEIIDENTIFIERABCDEFG.CRDLIQSUBGRP </xbrli:identifier> </xbrli:entity>

In addition, the current list of applicable validation rules (including XBRL and non-XBRL rules) for each individual taxonomy release is available on the <u>EBA website</u>.

#### 2. XBRL File Load

#### 2.1 Navigation to the File Upload Screen

To upload an XBRL return instance the user will log-on to the ONR system with their normal user details and will be presented with the following Home Page screen.

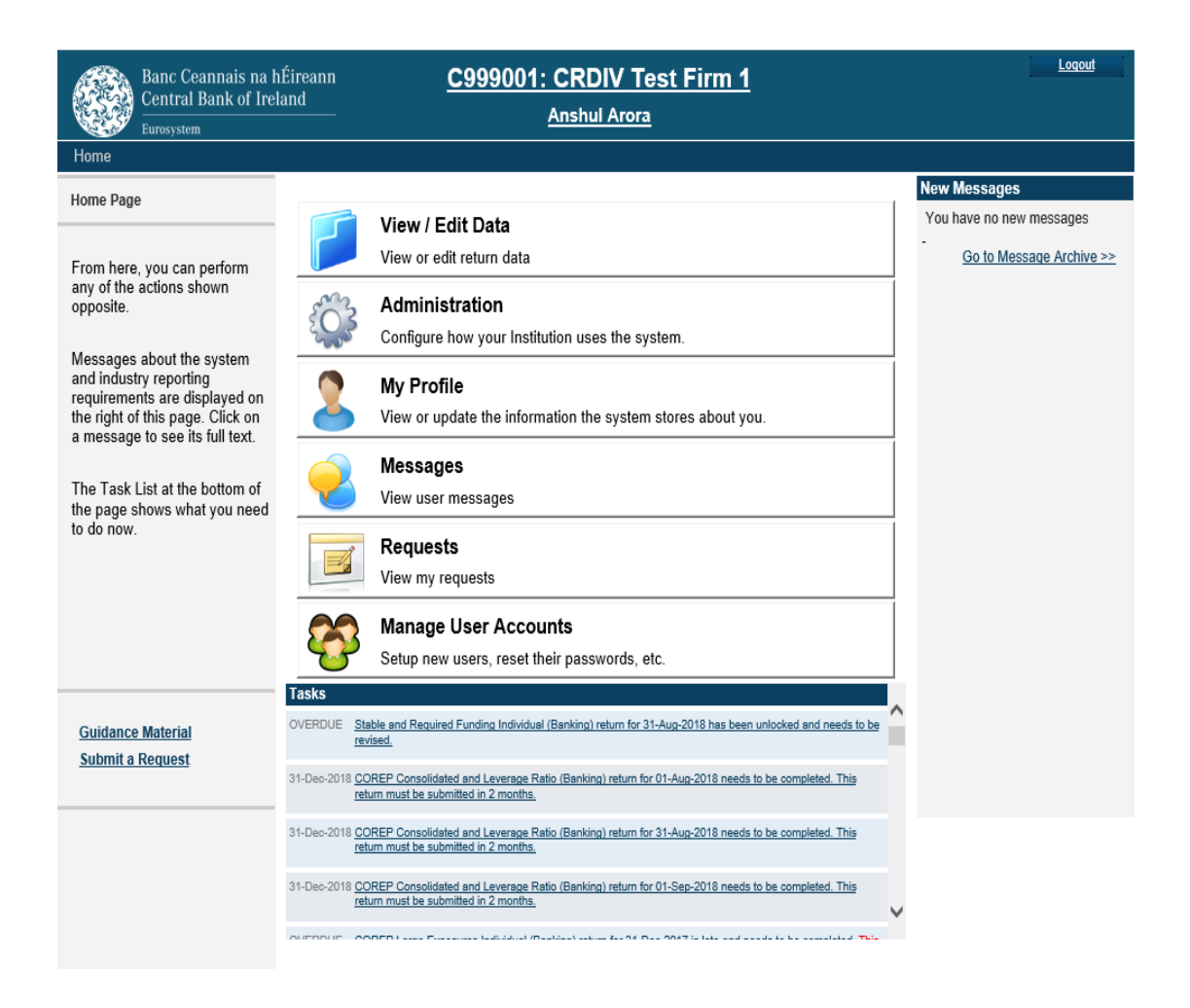

The user will select the "View / Edit Data" option and will be presented with a list of returns types that they / their firm have permission to upload.

Returns can be either Individual Returns or part of a Return Group where cross validations exist between the returns that make up that group

#### Individual Returns Display

#### Banking - XBRL Only

| Name                                               | Description                                     |   |
|----------------------------------------------------|-------------------------------------------------|---|
| Funding Plans<br>Consolidated                      | Funding Plans Consolidated                      | 0 |
| Funding Plans Individual                           | Funding Plans Individual                        | 0 |
| Initial Market Valuation<br>Consolidated (Banking) | Initial Market Valuation Consolidated (Banking) | 0 |
| Initial Market Valuation<br>Individual (Banking)   | Initial Market Valuation Individual (Banking)   | 0 |
| Liquidity Coverage Ratio<br>Consolidated (Banking) | Liquidity Coverage Ratio Consolidated (Banking) | 0 |
| Liquidity Coverage Ratio<br>Individual (Banking)   | Liquidity Coverage Ratio Individual (Banking)   | 0 |
| SBP Consolidated<br>(Banking)                      | SBP Consolidated (Banking)                      | 0 |
| SBP Credit Risk<br>Consolidated (Banking)          | SBP Credit Risk Consolidated (Banking)          | 0 |
| SBP Credit Risk Individual<br>(Banking)            | SBP Credit Risk Individual (Banking)            | 0 |
| SBP Individual (Banking)                           | SBP Individual (Banking)                        | 0 |
| SBP Market Risk<br>Consolidated (Banking)          | SBP Market Risk Consolidated (Banking)          | 0 |
| SBP Market Risk Individual<br>(Banking)            | SBP Market Risk Individual (Banking)            | 0 |

Click on Return name to upload an instance of this return

#### **Grouped Returns Display**

#### XBRL ITS Monthly Consolidated Liquidity Group

| Name                                                  | Description                                        |   |
|-------------------------------------------------------|----------------------------------------------------|---|
| COREP Additional Liquidity<br>Monitoring Consolidated | COREP Additional Liquidity Monitoring Consolidated | 0 |
| LCR DA Consolidated<br>(Banking)                      | LCR DA Consolidated (Banking)                      | 0 |

#### XBRL ITS Monthly Individual Liquidity Group

| Name                                                | Description                                      |   |
|-----------------------------------------------------|--------------------------------------------------|---|
| COREP Additional Liquidity<br>Monitoring Individual | COREP Additional Liquidity Monitoring Individual | 0 |
| LCR DA Individual<br>(Banking)                      | LCR DA Individual (Banking)                      | 0 |

#### XBRL ITS Quarterly Consolidated Return Group

| BRL ITS Quarterly Consolidated Return Group              |                                                    | Click on Return |       | urn     |
|----------------------------------------------------------|----------------------------------------------------|-----------------|-------|---------|
| Name                                                     | Description                                        | name t          | to up | load an |
| Asset Encumbrance<br>Consolidated (Banking)              | Asset Encumbrance Consolidated (Banking)           | return          | le of | unis    |
| COREP Consolidated and<br>Leverage Ratio (Banking)       | COREP Consolidated and Leverage Ratio (Banking)    |                 | V     |         |
| FINREP Consolidated<br>(Banking)                         | FINREP Consolidated (Banking)                      |                 | 0     |         |
| Stable and Required<br>Funding Consolidated<br>(Banking) | Stable and Required Funding Consolidated (Banking) |                 | 0     |         |
| COREP Large Exposures<br>Consolidated (Banking)          | COREP Large Exposures Consolidated (Banking)       |                 | 0     |         |
| FINREP Consolidated<br>GAAP (Banking)                    | FINREP Consolidated GAAP (Banking)                 |                 | 0     |         |
| COREP Consolidated OF<br>(Banking)                       | COREP Consolidated OF (Banking)                    |                 | 0     |         |
| COREP Consolidated LR<br>(Banking)                       | COREP Consolidated LR (Banking)                    |                 | 0     |         |

The User will select the particular return for which a return instance needs to be created. When a particular Return is selected, the following screen is displayed to user.

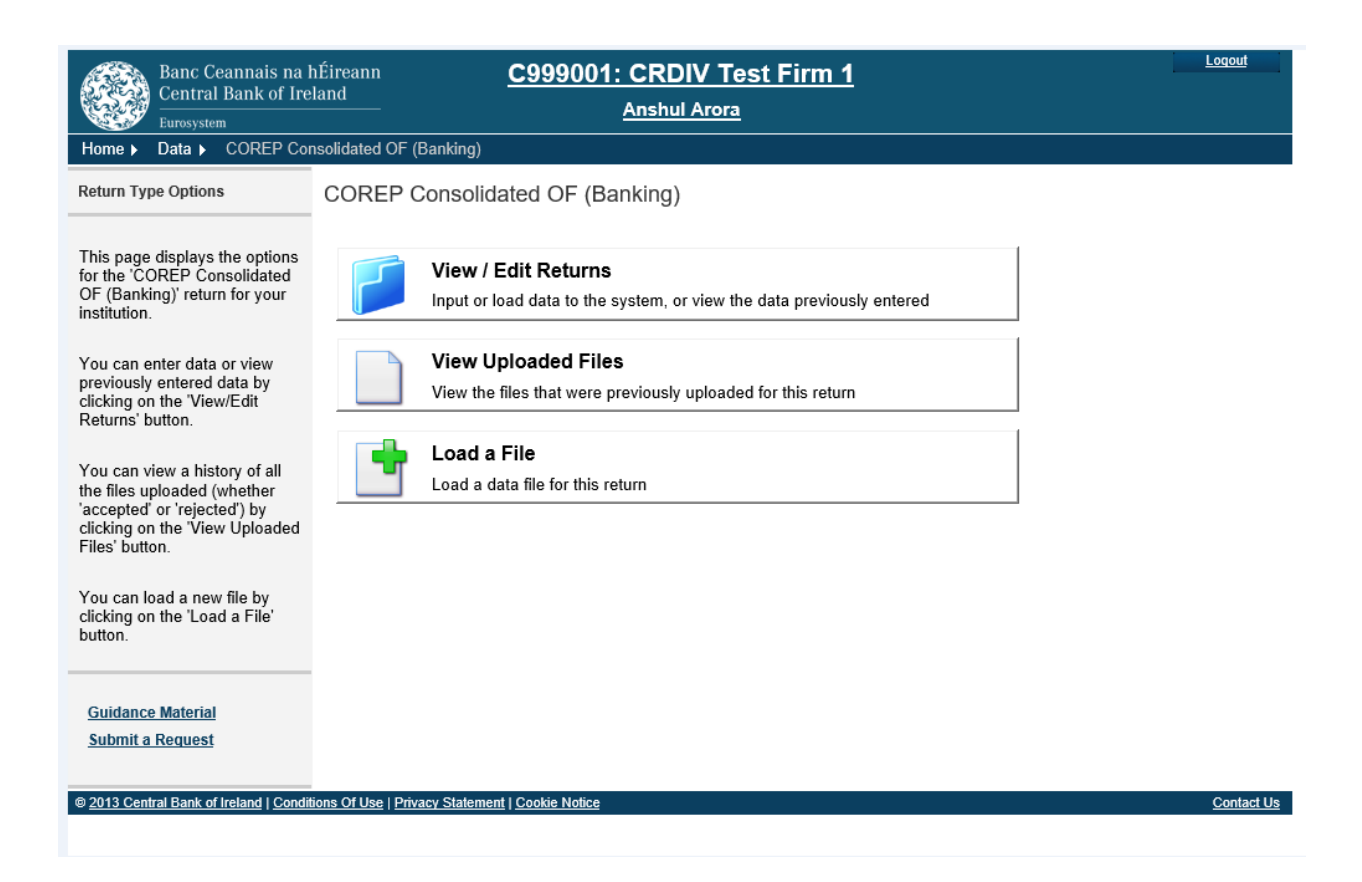

The user must then choose the "Load a File" option from the screen above in order to access the Load File functionality.

#### 2.2 Loading an XBRL File

The screen below is used to commence the upload process

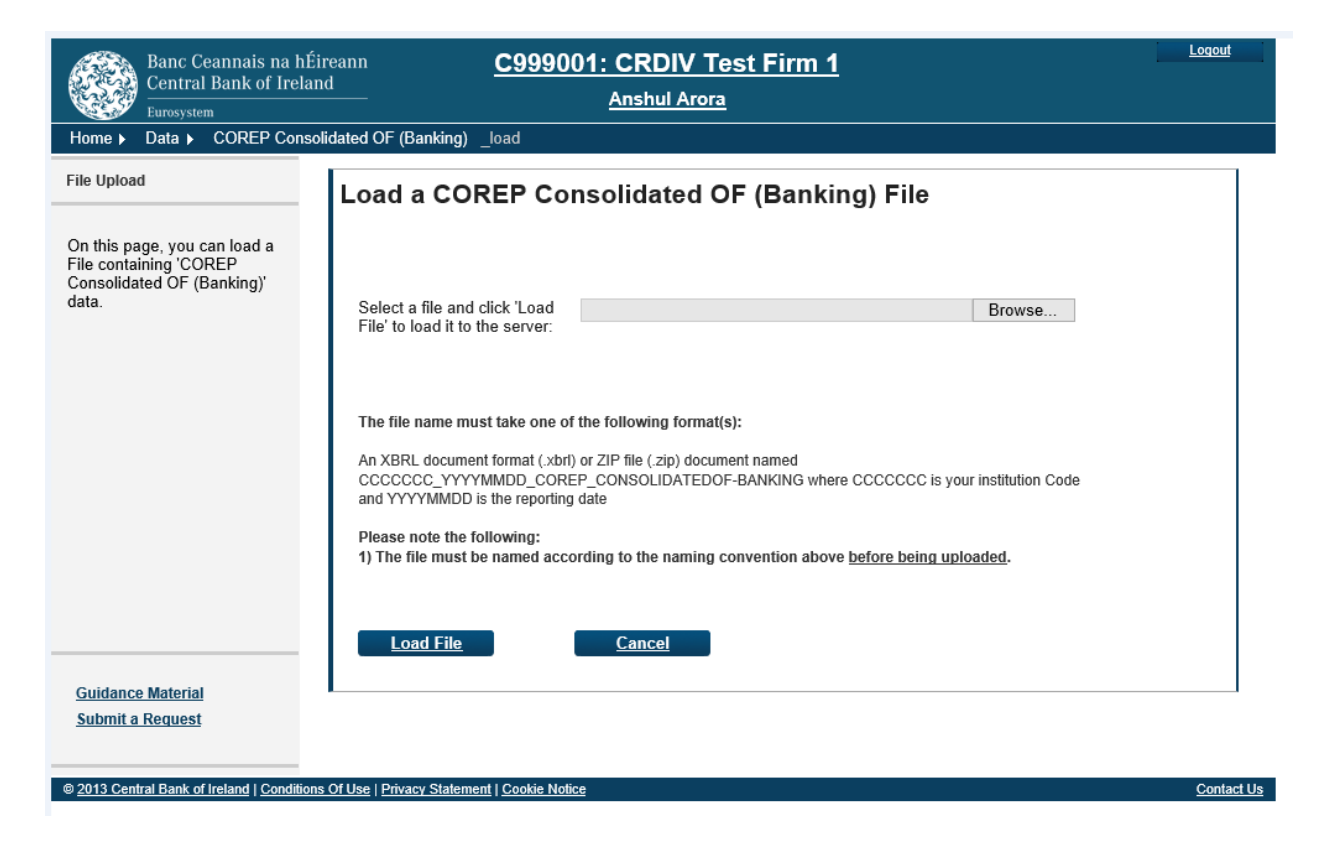

The user will select the "Browse" button to locate an XBRL file on their local network and once located they will choose the "Load File" option at the bottom of this screen. This will then kick-off the file validation process (described in Section 3 below)

#### 2.2.1 XBRL File Naming Convention

All XBRL files uploaded will follow a defined naming convention. Filenames must conform to the following naming convention.

Where

- 1. Cnnnnn is the institution code (The 6/7 institution digit code used for logging into ONR)
- 2. YYYYMMDD is the return reporting date (not submission date) e.g.: 20181231

4. .XBRL is the file extension. This must be either '.XBRL' or '.ZIP'

An example of this is as follows:

"C123456\_20181231\_COREP\_ConsolidatedOF-Banking.XBRL"

The full list of CRD IV return file names to be included in the XBRL file name is as follows:

| CRD IV Return Type                                                 | Return File Name             |
|--------------------------------------------------------------------|------------------------------|
| Liquidity Coverage Ratio Individual (Banking)                      | LCR_Individual-Banking       |
| (Return no longer submitted post 31 August 2016 reporting date)    |                              |
| Liquidity Coverage Ratio Consolidated (Banking)                    | LCR_Consolidated-Banking     |
| (Return no longer submitted post 31 August 2016 reporting date)    |                              |
| Liquidity Coverage Ratio DA Individual (Banking)                   | LCRDA_Individual             |
| Liquidity Coverage Ratio DA Consolidated (Banking)                 | LCRDA_Consolidated           |
| COREP Individual and Leverage Ratio (Banking)                      | COREP_Individual-Banking     |
| (Return no longer submitted post 30 September 2018 reporting date) |                              |
| COREP Consolidated and Leverage Ratio (Banking)                    | COREP_Consolidated-Banking   |
| (Return no longer submitted post 30 September 2018 reporting date) |                              |
| COREP Consolidated OF (Banking)                                    | COREP_ConsolidatedOF-Banking |
| COREP Individual OF (Banking)                                      | COREP_IndividualOF-Banking   |
| COREP Consolidated LR (Banking)                                    | COREP_ConsolidatedLR-Banking |
| COREP Individual LR (Banking)                                      | COREP_IndividualLR-Banking   |
| COREP Large Exposures Individual (Banking)                         | LE_Individual-Banking        |
| COREP Large Exposures Consolidated (Banking)                       | LE_Consolidated-Banking      |

| CRD IV Return Type                                                                                | Return File Name                 |
|---------------------------------------------------------------------------------------------------|----------------------------------|
| Stable and Required Funding Individual (Banking)                                                  | NSFR_Individual-Banking          |
| (Return no longer submitted post 31 March 2021 reporting date)                                    |                                  |
| Stable and Required Funding Consolidated (Banking)                                                | NSFR_Consolidated-Banking        |
| (Return no longer submitted post 31 March 2021 reporting date)                                    |                                  |
| Net Stable Funding Ratio Consolidated (Banking)                                                   | NSFRCON-Banking                  |
| Net Stable Funding Ratio Individual (Banking)                                                     | NSFRIND-Banking                  |
| COREP FRTB Consolidated (Banking)                                                                 | COREP_FRTBCON-BANKING            |
| COREP FRTB Individual (Banking)                                                                   | COREP_FRTBIND-BANKING            |
| FINREP Consolidated (Banking) IFRS                                                                | FINREP Consolidated              |
| (Note: From Taxonomy 2.7 onwards, submissions will                                                | FINREP_Consolidated_GA           |
| be deemed IFRS or GAAP based on their content).                                                   |                                  |
| FINREP Individual (Banking) IFRS                                                                  | FINREP_Individual                |
| (Return no longer submitted post 31 March 2017                                                    |                                  |
| reporting date)                                                                                   |                                  |
| FINREP Solo (Banking) IFRS                                                                        | FINREP_Solo                      |
| (Note: From Taxonomy 2.7 onwards, submissions will be deemed JERS or GAAP based on their content) | FINREP_Solo_GA                   |
| EINPER COVID 19 Consolidated                                                                      | COVID191EPS Consolidated Banking |
| (Return no longer submitted post 31 December 2022                                                 | COVID191105_Consolidated-Banking |
| reporting date)                                                                                   |                                  |
|                                                                                                   |                                  |
| FINREP COVID 19 Individual                                                                        | COVID19IFRS_Individual-Banking   |
| (Return no longer submitted post 31 December 2022                                                 | COVID19GAAP_Individual-Banking   |
| reporting date)                                                                                   |                                  |
| Asset Encumbrance Consolidated (Banking)                                                          | AE_Consolidated-Banking          |
| Asset Encumbrance Individual (Banking)                                                            | AE_Individual-Banking            |
| Additional Liquidity Monitoring Metrics (Banking)                                                 | ALM_Consolidated                 |
| Additional Liquidity Monitoring Metrics (Banking)                                                 | ALM_Individual                   |

| CRD IV Return Type                                                                                                    | Return File Name           |
|----------------------------------------------------------------------------------------------------|----------------------------|
| Funding Plans Consolidated (Banking)                                                                                                    | FP_Consolidated            |
| Funding Plans Individual (Banking)                                                                                                    | FP_Individual              |
| Supervisory Benchmarking Portfolios ('SBP')<br>Consolidated (Banking)<br>(Return no longer submitted post 31 December 2018<br>reporting date) | SBP_Consolidated-Banking   |
| Supervisory Benchmarking Portfolios ('SBP') Individual<br>(Banking)<br>(Return no longer submitted post 31 December 2018<br>reporting date)   | SBP_Individual-Banking     |
| SBP Credit Risk Consolidated (Banking)                                                                                                    | SBP_CRConsolidated-Banking |
| SBP Credit Risk Individual (Banking)                                                                                                    | SBP_CRIndividual-Banking   |
| SBP IFRS9 Benchmarking Consolidated (Banking)                                                                                                 | SBP_IFRS9-Consolidated     |
| SBP IFRS9 Benchmarking Individual (Banking)                                                                                                   | SBP_IFRS9-Individual       |
| SBP Market Risk Consolidated (Banking)                                                                                                    | SBP_MRConsolidated-Banking |
| SBP Market Risk Individual (Banking)                                                                                                    | SBP_MRIndividual-Banking   |
| Initial Market Valuation ('IMV') Consolidated (Banking)                                                                                       | IMV_Consolidated-Banking   |
| Initial Market Valuation ('IMV') Individual (Banking)                                                                                         | IMV_Individual-Banking     |
| RE1 Resolution - Point of Entry Individual (EBA)                                                                                              | EBARES_INDPOE.xbrl         |
| RE2 Resolution - Consolidated (EBA)                                                                                                    | EBARES_CON.xbrl            |
| RE3 Resolution - Other Individual (EBA)                                                                                                    | EBARES_INDOTH.xbrl         |
| RE4 Resolution - Res Group Consolidated (EBA)                                                                                                 | EBARES_CONRG.xbrl          |
| Remuneration – Benchmarking (Consolidated)                                                                                                    | REM_Benchmarking_Banking   |
| Remuneration – Benchmarking (Solo)                                                                                                    | REM_Benchmarking-IND       |
| Remuneration – High Earners (Consolidated)                                                                                                    | REM_High-Earners_Banking   |

| CRD IV Return Type                               | Return File Name                   |
|--------------------------------------------------|------------------------------------|
| Remuneration – High Earners (Solo)               | REM_High-Earners-IND               |
| Remuneration – High Ratio Institutions           | REM_High-Ratio-Institution_Banking |
| Remuneration – Gender Pay Gap                    | REM_Payment-Gap_Banking            |
| G-SII indicators and EBU items (Consolidated)    | GSII_EBUCON                        |
| G-SII indicators and EBU items (Individual)      | GSII_EBUIND                        |
| Resolution: MREL Decisions (EBA)                 | MREL _Decisions                    |
| Resolution: MREL/TLAC Consolidated (EBA)         | MREL-TLAC_Consolidated             |
| Resolution: MREL/TLAC Individual (EBA)           | MREL-TLAC_Individual               |
| Resolution: Notification of Impracticality (EBA) | notif _impracticability            |

#### 3. XBRL File Validation

#### 3.1 Initial Validation Checks

On receipt of the uploaded file, a number of validation checks are performed as the file is processing. These checks are as follows

- File Size is within permitted levels
- Date of file
- A return instance exists on ONR for the Reporting Date of the file
- File name conforms to the naming convention

#### 3.1.1 File Size Validation

The size of the file being submitted must be within the allowable file size limit of 30MB. If not, the following error message is displayed to the file submitter.

Where the XBRL file is in excess of the 30MB limit the file should be compressed before resubmission

| Load a COREP Consolidated and Leverage Ratio Banking File        |                                                                                           |  |
|------------------------------------------------------------------|-------------------------------------------------------------------------------------------|--|
| Delete existing data and re with this?                           | place                                                                                     |  |
| Select a file and click 'Load<br>File' to load it to the server: | Browse CRDIV_20140223_COREP_CONSOLIDATED-BANKIN<br>Error: CRD-FIL-0002: File is too large |  |
| Load File                                                        | Cancel                                                                                    |  |

Where the XBRL file is in excess of the 30MB limit, the file should be compressed before resubmission.

#### **3.1.2** Validation of File Date

The reporting date contained in the filename on the file being uploaded must not be in the future. If it is, the following error screen is displayed

| Select a file and click 'L<br>File' to load it to the ser | bad Browse_ No file selected.                                                                           |
|-----------------------------------------------------------|----------------------------------------------------------------------------------------------------|
|                                                           | Error: CRD-FIL-0003: Invalid File Name<br>Return Period date [20140223] must be less than today's date. |
|                                                           |                                                                                                    |
|                                                           |                                                                                                    |
|                                                           |                                                                                                    |

#### 3.1.3 Return Instance on ONR

A check needs to be made that the Return instance exists on the ONR system for the "Reporting Date" contained in the file name. If so, the following error message is returned.

| + Ittp://iecwcbid10806/He                                                                            | ome/Data/XBRL_AEI_B/_load                                                                                                    | 5 <del>-</del> Q                                                                                                    | ⊘ HP Application Lifecycle Mana &                   | 穿 File Upload | × |
|----------------------------------------------------------------------------------------------------|----------------------------------------------------------------------------------------------------|----------------------------------------------------------------------------------------------------|-----------------------------------------------------|---------------|---|
| Banc Ceannais na hÉireann<br>Central Bank of Ireland<br>Eurosystem<br>Home > Data > Asset Encumbra   | C333008:<br>Ince Individual (Banking) _load                                                                                                    | <u>CRDIV Test Firm 33</u><br>Mark Doyle                                                                                                    | <u>3008</u>                                         | <u>Loqout</u> |   |
| File Upload                                                                                          | Load a Asset Encu                                                                                                    | umbrance Individual                                                                                                    | (Banking) File                                      |               |   |
| On this page, you can load a<br>File containing 'Asset<br>Encumbrance Individual<br>(Banking)' data. | Select a file and click 'Load<br>File' to load it to the server:                                                                                             | Error: XBR-FIL-0003: Invalid File Nar<br>No valid Return exists for this Return                                                                     | Browse<br>The<br>Period date [20160930].            |               |   |
|                                                                                                    | The file name must take one o<br>An XBRL document format (.xbr<br>Banking where CCCCCCC is yo<br>Please note the following:<br>1) The file must be named acc | f the following format(s):<br>I) document or ZIP file (.zip) named CC<br>ur institution Code and YYYYMMDD is<br>ording to the naming convention abo | CCCCC_YYYYMMDD_AE_Individual-<br>the reporting date |               |   |
| <u>Guidance Material</u><br><u>Submit a Request</u>                                                  | Load File                                                                                                    | <u>Cancel</u>                                                                                                    |                                                     |               |   |

#### 3.1.4 File Naming Convention

Check that the XBRL file name is in the correct format. If no the following error screen is returned

| Load a COREP Co                                                                       | onsolidated OF (Banking) File                                                                                                    |
|---------------------------------------------------------------------------------------|----------------------------------------------------------------------------------------------------|
| Select a file and click 'Load<br>File' to load it to the server:                      | Choose File No file chosen<br>Error: XBR-FIL-0003: Invalid File Name<br>Instance File Format should be as follows:<br>An XBRL document format (.xbrl) or ZIP file (.zip) document named<br>CCCCCCC_YYYYMMDD_COREP_CONSOLIDATEDOF-BANKING<br>where CCCCCCC is your institution Code and YYYYMMDD is the reporting date |
| The file name must take one o                                                         | of the following format(s):                                                                                                    |
| An XBRL document format (.xbr<br>CCCCCCC_YYYYMMDD_COR<br>and YYYYMMDD is the reportin | <ol> <li>or ZIP file (.zip) document named<br/>EP_CONSOLIDATEDOF-BANKING where CCCCCCC is your institution Code<br/>g date</li> </ol>                                                                                                    |
| Please note the following:<br>1) The file must be named acc                           | cording to the naming convention above before being uploaded.                                                                                                    |
| Load File                                                                             | Cancel                                                                                                    |

#### 3.2 Business Card Validation

Validation is also performed on the uploaded file to ascertain whether its content matches the ECB Business Card for this institution of Expected returns for this period.

If the uploaded file does not match the Business Card either one of two errors will be displayed.

Note that from 1 Jan 2023, **ALL** templates must be referenced with a positive or negative filing indicator.

For example, in the COREP OF return, there are 11 separate templates for C34.XX and each of these will require an individual reference in the xbrl file from 2023. Up until Q4 2022, excluding a template reference implied that it was not being reported, however EBA taxonomy 3.2 release now requires a false indicator to be assigned to a template which is not being reported:

| 2                                                                                           |                                     |                                         |
|---------------------------------------------------------------------------------------------|-------------------------------------|-----------------------------------------|
|                                                                                             | Positive filing indicator           | Negative filing indicator               |
| Reporting obligation                                                                        | (filing declaration:<br>"Reported") | (filing declaration: "Not<br>Reported") |
| MANDATORY<br>(Always expected or Master data<br>dependent fulfilling conditions)            | ок                                  | Error                                   |
| OPTIONAL/UNDETERMINED<br>(Threshold based or Activity based)                                | ок                                  | ок                                      |
| NOT EXPECTED<br>(Always not expected or Master data<br>dependent not fulfilling conditions) | Error                               | ок                                      |
| template sent outside normal<br>frequency (e.g. C06.01 in March)                            | Error                               | ок                                      |
| template that does not exist in the<br>module (e.g. C06.01 in FINREP)                       | Error                               | Error                                   |

| From DPM 3.2 filing indicators simplified by removing<br>"missing" option – each template in module should be<br>declared explicitly "positive" or "negative" from<br>calendar date 01/01/2023; |
|----------------------------------------------------------------------------------------------------|
| Correct use of filing indicators remains crucial to avoid rejection (error 405). Error 405 indicate:                                                                                            |
| <ul> <li>Misuse of negative filing indicator: (File<br/>Rejected – data partially loaded);</li> </ul>                                                                                           |
| <ul> <li>Non-expected templates: (File Rejected –<br/>data partially loaded);</li> </ul>                                                                                                    |
| <ul> <li>Module/template mismatch: (File<br/>Rejected – severe error, file blocked (will<br/>return other error code), no data loaded);</li> </ul>                                              |

#### 3.2.1 Return Not Expected / Received at Wrong Frequency

If an unexpected return is uploaded or if an instance of an expected return is received at a time interval that is not expected an error screen is displayed to the submitter as outlined below

| Banc Ceannais na hÉireann<br>Central Bank of Ireland<br>Eurosystem                                               | <u>C211</u>                                                                        | 84: JP Morgan Bank (Ireland) plc<br>Bhushan Sivakumar                                                                                                    |  |
|----------------------------------------------------------------------------------------------------|------------------------------------------------------------------------------------|----------------------------------------------------------------------------------------------------|--|
| ome ► Data ► Asset Encumb                                                                                        | rance Consolidated (Banking)                                                       | ) ▶ Files ▶ #715954                                                                                                    |  |
| e Upload Status                                                                                                  | Asset Encumbra                                                                     | nce Consolidated (Banking) File #715954                                                                                                    |  |
| b.<br>dation found errors which made the<br>mpossible to process it has been<br>cted' - no data has been loaded. | Filename:<br>Status:<br>Return Type:<br>Size:<br>Uploaded Date:<br>Processed Date: | C21184_20161231_AE_Consolidated-Banking.xbrI<br><b>Rejected</b><br>Asset Encumbrance Consolidated (Banking)<br>614720 bytes<br>25-May-2017 (14:13)<br>25-May-2017 (14:13)<br><u>Back</u> Reiresh page |  |
| uidance Material                                                                                                 | File Errors     SBR-FiL-0006: XBRL     Error: Unexpected Ter                       | Taxonomy Error<br>nplate in Return: F_38.02<br><u>Print current page Export Errors Collapse all Errors Expand all Errors</u>                                                                          |  |
| uidance Material<br>ubmit a Request                                                                              |                                                                                    | Print current page Export Errors Collapse all Errors Expand all Errors                                                                                                    |  |

#### 3.2.2 Filing Indicator Missing

The following error screen is displayed when the uploaded return template is <u>expected</u> but the Filing Indicator has not been reported in the XBRL file for this particular template

| Eurosystem                                                             |                                                                               | <u>Bhus han Sivakumar</u>                     |  |  |  |  |
|------------------------------------------------------------------------|-------------------------------------------------------------------------------|-----------------------------------------------|--|--|--|--|
| Home 🕨 Data 🕨 LCR DA Cons                                              | olidated (Banking) ► Files ►                                                  | #715950                                       |  |  |  |  |
| ile Upload Status                                                      | LCR DA Consolid                                                               | ated (Banking) File #715950                   |  |  |  |  |
| his page shows the result of uploading file.                           | Lon DA Consolia                                                               | ated (Bunking) the #110000                    |  |  |  |  |
| alidation found errors which made the                                  | Filename:                                                                     | C21184_20161231_LCRDA_Consolidated.xbrl       |  |  |  |  |
| im possible to process. It has been<br>ected'-no data has been loaded. | Status:                                                                       | Rejected                                      |  |  |  |  |
|                                                                        | Return Type:                                                                  | LCR DA Consolidated (Banking)                 |  |  |  |  |
|                                                                        | Size:                                                                         | 1593406 bytes                                 |  |  |  |  |
|                                                                        | Uploaded Date:                                                                | 25-May-2017 (13:42)                           |  |  |  |  |
|                                                                        | Processed Date:                                                               | 25-May-2017 (13:43)                           |  |  |  |  |
|                                                                        | File E mors     S File E mors     XBR-FIL-0006: XBRL     Error: Expected Temp | Taxonomy Error<br>Iste Not in Return: C 72.00 |  |  |  |  |
|                                                                        |                                                                               |                                               |  |  |  |  |

#### 4. XBRL File Processing

#### 4.1 In-Processing Status

Once the XBRL file has passed the above validations, it will be queued for processing. The length of time it will be queued will depend on the number of institutions uploading and validating XBRL files on the ONR system at the same time but an indicative time for processing will be displayed to the user as outlined below

| Banc Ceannais na hÉireann    | me/Data/LGEX_CON/files/142123                                                    | CRDIV Test Firm 333009                                                 |  |  |  |  |  |  |  |  |
|------------------------------|----------------------------------------------------------------------------------|------------------------------------------------------------------------|--|--|--|--|--|--|--|--|
| Central Bank of Ireland      |                                                                                  | Mark Doyle                                                             |  |  |  |  |  |  |  |  |
| lome ▶ Data ▶ COREP Large E> | xposures Consolidated (Banking) F                                                | iles > #142123                                                         |  |  |  |  |  |  |  |  |
| ile Upload Status            | COREP Large Expo                                                                 | osures Consolidated (Banking) File #142123                             |  |  |  |  |  |  |  |  |
| loading a file.              | C333009_20160930_LE_Consolidated-Banking.xbrl is queued and awaiting processing. |                                                                        |  |  |  |  |  |  |  |  |
|                              | Filename: C333009_20160930_LE_Consolidated-Banking.xbrl                          |                                                                        |  |  |  |  |  |  |  |  |
|                              | Status:                                                                          | Queued                                                                 |  |  |  |  |  |  |  |  |
|                              | Estimated Upload Time:                                                           | 60 seconds                                                             |  |  |  |  |  |  |  |  |
|                              | Return Type:                                                                     | COREP Large Exposures Consolidated (Banking)                           |  |  |  |  |  |  |  |  |
|                              | Size:                                                                            | 5169 bytes                                                             |  |  |  |  |  |  |  |  |
|                              | Uploaded Date:                                                                   | 01-Jun-2017 (10:29)                                                    |  |  |  |  |  |  |  |  |
|                              | Processed Date:                                                                  | N/A                                                                    |  |  |  |  |  |  |  |  |
|                              |                                                                                  | Back Refresh page                                                      |  |  |  |  |  |  |  |  |
|                              |                                                                                  |                                                                        |  |  |  |  |  |  |  |  |
|                              |                                                                                  |                                                                        |  |  |  |  |  |  |  |  |
|                              |                                                                                  | Print current page Export Errors Collapse all Errors Expand all Errors |  |  |  |  |  |  |  |  |
|                              |                                                                                  | المحافة المحافي المحمد المحمد                                          |  |  |  |  |  |  |  |  |

Validation will be performed against the EBA XBRL Taxonomy Validation Set and the Non-XBRL Taxonomy EBA and ECB Validation lists. XBRL Validations are performed first before Non XBRL Taxonomy Validations are invoked.

Once the process of validation is underway, the following screen will be displayed to the submitter with a status of "Processing".

| Banc Ceannais na hÉireann<br>Central Bank of Ireland | <u>C333009:</u>                                           | CRDIV Test Firm 333009                                                        |  |  |  |  |
|------------------------------------------------------|-----------------------------------------------------------|-------------------------------------------------------------------------------|--|--|--|--|
| Home ► Data ► COREP Large E                          | xposures Consolidated (Banking) F                         | iles > #142153                                                                |  |  |  |  |
| File Upload Status                                   | COREP Large Expo                                          | osures Consolidated (Banking) File #142153                                    |  |  |  |  |
| pioading a file.                                     | Filename:                                                 | C333009_20161231_LE_Consolidated-Banking.xbrl                                 |  |  |  |  |
|                                                      | Status:                                                   | Processing                                                                    |  |  |  |  |
|                                                      | Estimated Upload Time:                                    | 60 seconds                                                                    |  |  |  |  |
|                                                      | Return Type: COREP Large Exposures Consolidated (Banking) |                                                                               |  |  |  |  |
|                                                      | Size:                                                     | 4737 bytes                                                                    |  |  |  |  |
|                                                      | Uploaded Date:                                            | 02-Jun-2017 (10:39)                                                           |  |  |  |  |
|                                                      | Processed Date:                                           | N/A                                                                           |  |  |  |  |
|                                                      |                                                           | Back Refresh page                                                             |  |  |  |  |
|                                                      |                                                           |                                                                               |  |  |  |  |
|                                                      |                                                           |                                                                               |  |  |  |  |
|                                                      |                                                           | Print current page <u>Export Errors</u> Collapse all Errors Expand all Errors |  |  |  |  |
|                                                      |                                                           |                                                                               |  |  |  |  |

#### 4.2 File Successfully Processed

When the uploaded file has successfully passed all Taxonomy and Non-Taxonomy blocking validations, an e-mail will be sent to the ONR administrator of the submitting institution to inform them that the file has been processed and accepted. This will be one of two e-mails sent to the administrator – second one sent immediately afterwards will confirm the conversion of the submitted from XBRL to Excel format.

A sample of the e-mail informing the submitter that the file has been processed is outlined below

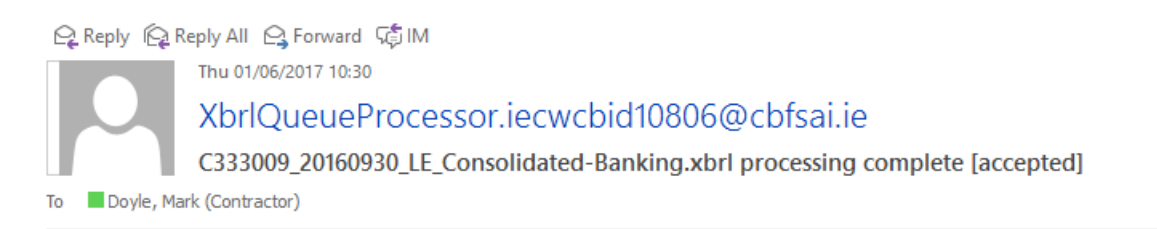

The file 'C333009\_20160930\_LE\_Consolidated-Banking.xbrl' has been processed. This file has been accepted.

This is an automatically generated message. Please do not reply to this email.

In addition, the following screen will be displayed to the file submitter on ONR indicating that the uploaded file has been accepted

| lome ► Data ► COREP Large                                                                             | Exposures Consolidated (Bankir | ng] Files ▶ #142115                          |
|----------------------------------------------------------------------------------------------------|--------------------------------|----------------------------------------------|
| -ile Upload Status                                                                                    | COREP Large Ex                 | posures Consolidated (Banking) File #142115  |
| his page shows the result of<br>ploading a file.                                                      | Filename:                      | C333000 20160030 LE Consolidated Banking ybd |
| alidation didn't find any errors so<br>le file has been 'accepted' and all<br>s data has been loaded. | Status:                        | Accepted                                     |
|                                                                                                    | Return Type:                   | COREP Large Exposures Consolidated (Banking) |
|                                                                                                    | Size:                          | 5169 bytes                                   |
|                                                                                                    | Uploaded Date:                 | 01-Jun-2017 (09:41)                          |
|                                                                                                    | Processed Date:                | 01-Jun-2017 (09:41) <u>Back</u> Refresh page |

#### 4.3 File Successfully Processed with Warnings

There are a number of XBRL Taxonomy validations that, when breached, produce warning messages instead of errors. These warning messages do not prohibit the file from being accepted however, they do need to be acknowledged.

The warnings are referenced in the e-mail that is sent to the ONR Administrator in the submitting firm. The actual XML containing the errors can be accessed from the File Statues screen view for this return.

#### 4.3.1 XBRL File Acceptance E-Mail with Warning

| File Message                                                                        | C Tell me what y want to do                                                             |                                                |                                      | C21174_2016123                                            | 1_SBP_Consolidated-Ban                             | king abrl processing | complete [accepted                      | with warnings] - Message (Plain Text             | ) (Read-Only)                                         |      |                                                   | ⊞ – ø ×  |
|-------------------------------------------------------------------------------------|-----------------------------------------------------------------------------------------|------------------------------------------------|--------------------------------------|-----------------------------------------------------------|----------------------------------------------------|----------------------|-----------------------------------------|--------------------------------------------------|-------------------------------------------------------|------|---------------------------------------------------|----------|
| Ignore       Ignore       Ignore       Delete       XbrlQueeuePr       XbrlQueeuePr | Reply Reply Forward All<br>Respond                                                      | IM •<br>IM •<br>IM •<br>More •<br>i.i.e □ Kani | A Unity Done ganti, Neelima (Contras | C. To Manager<br>C. Reply & Delete<br>Quick Steps<br>tor) | <ul> <li>Team Email</li> <li>Create New</li> </ul> | Move                 | Rules -<br>DenNote<br>Actions -<br>Move | Mark Categorize Follow<br>Unread Up +<br>Tags 52 | Translate<br>Find<br>Related -<br>Select -<br>Editing | Zoom | Show Label  Set Label  Information Classification | 21/04/17 |
| The file 'C21174_2016<br>This file has been accept                                  | 51231_SBP_Consolidated-Banking<br>51231_SBP_Consolidated-Banking<br>pted with warnings. | g.xbrl' has been                               | processed.                           | [accepted with warni                                      | ngsj                                               |                      |                                         |                                                  |                                                       |      |                                                   | ~        |
| This is an automatically                                                            | y generated message. Please do I                                                        | not reply to this                              | s email.                             |                                                           |                                                    |                      |                                         |                                                  |                                                       |      |                                                   |          |
|                                                                                     |                                                                                         |                                                |                                      |                                                           |                                                    |                      |                                         |                                                  |                                                       |      |                                                   |          |
|                                                                                     |                                                                                         |                                                |                                      |                                                           |                                                    |                      |                                         |                                                  |                                                       |      |                                                   |          |
|                                                                                     |                                                                                         |                                                |                                      |                                                           |                                                    |                      |                                         |                                                  |                                                       |      |                                                   |          |
|                                                                                     |                                                                                         |                                                |                                      |                                                           |                                                    |                      |                                         |                                                  |                                                       |      |                                                   |          |
|                                                                                     |                                                                                         |                                                |                                      |                                                           |                                                    |                      |                                         |                                                  |                                                       |      |                                                   |          |
|                                                                                     |                                                                                         |                                                |                                      |                                                           |                                                    |                      |                                         |                                                  |                                                       |      |                                                   |          |
| 🗄 — Classifier Label —                                                              |                                                                                         |                                                |                                      |                                                           |                                                    | This item I          | has no classification                   |                                                  |                                                       |      |                                                   |          |

#### 4.3.2 Warnings Screen & Error Template

Warnings will be written to an XML error report that can be accessed by pressing the "Warning" button on the File Status Screen for a particular return. This will display an XML report with details of the error messages. The screens relating to both of these are outlined below.

On sign-off of the return, a warning message will be displayed prompting the user to acknowledge the existence of these errors (See section 5.2 below).

| A B Mth://iecwchitonr03/H                           | nme/Data/VRPL_RCR_R/Returns/31_Dec-2016/VRPL_RCR_R/16638/_fileStatus                                         | - □ ×    |
|-----------------------------------------------------|----------------------------------------------------------------------------------------------------|----------|
| File Edit View Eavorites Tools                      |                                                                                                    |          |
|                                                     |                                                                                                    |          |
| Banc Ceannais na hÉirean<br>Central Bank of Ireland | C21174: Allied Irish Banks plc                                                                               | <u>^</u> |
| Eurosystem                                          | Neelima Kaniganti                                                                                            |          |
| Home > Data > SBP Consolid                          | ated (Banking) > Returns > 31-Dec-2016 > SBP Consolidated (Banking) > File #016638 > FileStatus              |          |
| Section File Status                                 | SPR Consolidated (Panking) File                                                                              |          |
|                                                     | SEP Consolidated (Banking) File.                                                                             |          |
| This page shows the details of                      |                                                                                                    |          |
| Consolidated (Banking)                              | Filename: C21174_20161231_SBP_Consolidated-Banking.xbrl                                                      |          |
| Re section.                                         | Size: 4025 bytes                                                                                             |          |
| л<br>Э                                              |                                                                                                    |          |
| 3F                                                  | Upioaded By: Neelima Kaniganti                                                                               |          |
| 3F                                                  | Back <u>Warnings</u> Download Excel Download                                                                 |          |
| 3                                                   |                                                                                                    |          |
|                                                     |                                                                                                    |          |
| 8                                                   |                                                                                                    |          |
|                                                     |                                                                                                    |          |
|                                                     |                                                                                                    |          |
| 2                                                   |                                                                                                    |          |
| 2                                                   |                                                                                                    |          |
| Guidance Material                                   |                                                                                                    |          |
| Submit a Request                                    |                                                                                                    |          |
| 1                                                   |                                                                                                    |          |
| © 2010 Central Bank of Ireland   Conditions         | Of Use   Privacy Statement Contact Us                                                                        |          |
| 8                                                   |                                                                                                    |          |
|                                                     |                                                                                                    |          |
|                                                     |                                                                                                    |          |
| 2                                                   |                                                                                                    |          |
|                                                     | The C21174_20161231_SBP_Consolidated-Banking.zip download has completed. Open 🔻 Open folder View downloads 🗴 | $\sim$   |
|                                                     |                                                                                                    |          |

| -                                                                                                    |        |
|----------------------------------------------------------------------------------------------------|--------|
| 🔪 😓 (Alusers/inkaniganti/AppData/Local/Temp/3/Temp]_C21174_20161231_SBP_Consolidated-Banking.xml.zipi 🖉 section File Status (/Returns/X ) 🦉 CAlusers/nkaniganti/AppData/Local/Temp/3/Temp]_C21174_20161231_SBP_Consolidated-Banking.xml.zipi 🖉 section File Status (/Returns/X )                                                                                                    | ) ☆  🙂 |
| File Edit View Favorites Tools Help                                                                                                    |        |
| <pre> <pre></pre> <pre></pre> <pre></pre> <pre></pre> <pre></pre> <pre></pre> <pre></pre> <pre></pre> <pre></pre> <pre> </pre> <pre> </pre> </pre> <pre> </pre> <pre> <td></td></pre> |        |
| <pre><result>The file has been accepted but contains 1 warnings.</result> <size>4025</size> <uploadeddate>2017-04-21T15:57:27Z</uploadeddate> <uploadeddate>Neelima Kaniganti  </uploadeddate></pre>                                                                                                    | -      |
| <pre></pre>                                                                                                    |        |
| A      Abackepointingreeuback       A     Abackepointingreeuback                                                                                                    |        |
|                                                                                                    |        |
|                                                                                                    | -      |
|                                                                                                    | -      |
|                                                                                                    |        |
| The C21174 20161231 SRP Consolidated-Banking zin download has completed.                                                                                                    |        |
|                                                                                                    |        |

The full list of warning rule breaks for all returns within an XBRL return group can be accessed by pressing the "Show Warnings" tab on the XBRL Group return page:

| 1 4 1   | SignedOff<br>SignedOff | John Staunton<br>John Staunton | 28-Oct-2022 (14:08)<br>28-Oct-2022 (14:08)                    |
|---------|------------------------|--------------------------------|---------------------------------------------------------------|
| 4       | SignedOff              | John Staunton                  | 28-Oct-2022 (14:08)                                           |
| 1       |                        |                                |                                                               |
|         | SignedOff              | John Staunton                  | 28-Oct-2022 (14:08)                                           |
| 1       | SignedOff              | John Staunton                  | 28-Oct-2022 (14:08)                                           |
| 1       | SignedOff              | John Staunton                  | 28-Oct-2022 (14:08)                                           |
| Group S | i <b>tatus:</b> Si     | gnedOff                        |                                                               |
| 1       | roup S                 | SignedOff<br>SignedOff         | SignedOff     John Staunton       SignedOff     John Staunton |

#### XBRL ITS Quarterly Consolidated Group , 30-Jun-2021 - Returns

#### XBRL Warnings

| Return Filename                               | Message                                                                                                    |
|-----------------------------------------------|----------------------------------------------------------------------------------------------------|
| C999001_20210630_COREP_ConsolidatedOF-Banking | Formula Error: v0191_m: [C 01.00] {C 01.00,<br>r0370, c0010} = {C 05.01, r0170, c0060} FAILS<br>because -2752508508.63063 =<br>-2698545573.31974 is not true iaf:numeric-<br>equal(Sa= -2752508508.63063, Sb=<br>-2698545573.31974)                                                                                        |
| C999001_20210630_COREP_ConsolidatedOF-Banking | Formula Error: v3693_s: [C 05.01<br>(r0080;0090;0091;0092;0380, c0060)] {C 05.01}<br>>= 0 FAILS because -3748823.66962514 >= 0 is<br>not true Sa= -3748823.66962514 >= 0                                                                                                    |
| C999001_20210630_COREP_ConsolidatedOF-Banking | Formula Error: v09753_m: [C 08.03<br>(c0010;0020;0030;0040;0060;0090;0100;0110, All<br>sheets)] {r0010} = {r0020} + {r0030} FAILS<br>because 55.0403960508591 =<br>59.2090133991424 + 48.2717365712066 is not<br>true iaf.numeric-equal(Sa= 55.0403960508591,<br>iaf.sum((Sb= 59.2090133991424, Sc=<br>48.2717365712066))) |
| C999001_20210630_COREP_ConsolidatedOF-Banking | Formula Error: v09753_m: [C 08.03<br>(c0010;0020;0030;0040;0060;0090;0100;0110, All<br>sheets)] {r0010} = {r0020} + {r0030} FAILS<br>because 2.25563909774436 = 0 + 60 is not true<br>iaf:numeric-equal(Sa= 2.25563909774436,<br>iaf:sum((Sb= 0, Sc= 60)))                                                                 |
| C999001_20210630_COREP_ConsolidatedOF-Banking | Formula Error: v09753_m: [C 08.03<br>(c0010;0020;0030;0040;0060;0090;0100;0110, All<br>sheets)] {r0010} = {r0020} + {r0030} FAILS<br>because 58.3002961449001 =<br>65.2151373540835 + 47.972840094215 is not<br>true iaf:numeric-equal(Sa= 58.3002961449001,<br>iaf:sum((Sb= 65.2151373540835, Sc=<br>47.972840094215)))   |
| C999001_20210630_COREP_ConsolidatedOF-Banking | Formula Error: v09754_m: [C 08.03<br>(c0010;0020;0030;0040;0060;0090;0100;0110, All<br>sheets)] {r0070} = {r0080} + {r0090} FAILS<br>because 85.6509970005073 =<br>78.2349731301502 + 93.7594792495949 is not<br>true iaf:numeric-equal(Sa= 85.6509970005073,<br>iaf:sum((Sb= 78.2349731301502, Sc=<br>93.7594792495949))) |

#### 4.4 File Processed with Errors

When an individual return is being processed, there is a sequence in which validation checks are executed as follows:

- XBRL Taxonomy Within Return Blocking Rules (i.e. rule breaches that cause the processing of the return instance to cease and an error report generated)
- Non XBRL Within Return Blocking Rules (i.e. rule breaches that cause the processing of the return instance to cease and an error report generated)
- Non XBRL Within Return Non-Blocking Rules (i.e. rule breaches that will not cause the processing of the Return to stop but will need to be acknowledged by the submitter)
- Within Return Variance Checks (Variances that are out of tolerance range and which must be acknowledged by the submitter)

#### 4.4.1 Uploaded File containing XBRL Taxonomy Blocking Errors

When the uploaded file has failed any XBRL Taxonomy Blocking Rules, file processing will stop and an email will be sent to the ONR administrator of the submitting institution to inform them that the file has been processed but rejected (The same process will occur for Non-XBRL Taxonomy blocking rules). A sample of the e-mail that is sent is to the Administrator is outlined below.

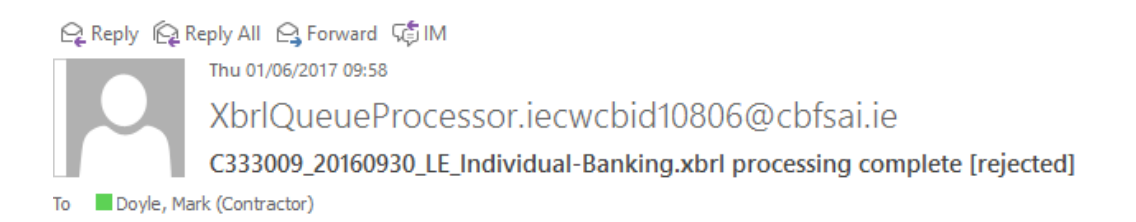

The file 'C333009\_20160930\_LE\_Individual-Banking.xbrl' has been processed. This file has been rejected.

For further details on the invalid records, login to the Online Reporting website.

This is an automatically generated message. Please do not reply to this email.

In addition, the following screen will be displayed to the file submitter on ONR indicating that the uploaded file has been accepted

| COREP Consolida                                                                                                    | ited and Le                                                                                                    | everage Ratio Ban                                                                                                    | king File #12117                                                                                                    |
|----------------------------------------------------------------------------------------------------|----------------------------------------------------------------------------------------------------|----------------------------------------------------------------------------------------------------|----------------------------------------------------------------------------------------------------|
| Filename:                                                                                                    | CRDIV_2014<br>BANKING.xt                                                                                                    | 0204_COREP_CONSOLIDATE                                                                                                    | D-                                                                                                    |
| Status:                                                                                                    | Rejected                                                                                                    |                                                                                                    |                                                                                                    |
| Return Type:                                                                                                    | COREP Con<br>Leverage Rat                                                                                                    | isolidated and<br>tio Banking                                                                                                    |                                                                                                    |
| Delete and Replace:                                                                                                    | False                                                                                                    |                                                                                                    |                                                                                                    |
| Size:                                                                                                    | 746459 byte:                                                                                                    | S                                                                                                    |                                                                                                    |
| Uploaded Date:                                                                                                    | 12-Feb-2014                                                                                                    | (10:26)                                                                                                    |                                                                                                    |
| Processed Date:                                                                                                    | 12-Feb-2014                                                                                                    | (10:29)                                                                                                    |                                                                                                    |
| Valid Forms:                                                                                                    | 0                                                                                                    |                                                                                                    |                                                                                                    |
| Invalid Forms:                                                                                                    | 0                                                                                                    |                                                                                                    |                                                                                                    |
| S File Errors ◄                                                                                                    |                                                                                                    | Click "File errors"<br>to see detailed list<br>of validation errors                                                                                                    | Back Refresh page                                                                                                    |
|                                                                                                    |                                                                                                    |                                                                                                    | Click here to see                                                                                                    |
|                                                                                                    |                                                                                                    |                                                                                                    | validation error                                                                                                    |
| Message: The value " is 4<br>"http://www.xbrl.org/200<br>correct this if it is not inte<br>/cu/hier.xsd), Description<br>"http://www.xbrl.org/200<br>correct this if it is not inte | specified as the role a<br>3/role/calculationLinkb<br>ntional. (file:///C:/Taxo<br>: The value " is specifi<br>3/role/calculationLinkb<br>ntional., Line: -1, Colur | ttribute value of a linkbaseRef elemen<br>aseRef defined in the XBRL2.1 speci<br>nomies/BASEL III/2013-12-01/http/ww<br>ied as the role attribute value of a link<br>aseRef defined in the XBRL2.1 speci<br>mn: -1 Error code 8246 | t instead of the standard value<br>fication. This is not an error, but it is ideal to<br>rw.eba.europa.eu/eu/fr/xbrl/crr/dict/dom<br>baseRef element instead of the standard value<br>fication. This is not an error, but it is ideal to |
| CRD-FIL-0006: XBRL Ta                                                                                                    | xonomy Error                                                                                                    |                                                                                                    |                                                                                                    |
| CRD-FIL-0006: XBRL Ta                                                                                                    | xonomy Error                                                                                                    |                                                                                                    |                                                                                                    |
| S CRD-FIL-0006: XBRL Ta                                                                                                    | xonomy Error                                                                                                    |                                                                                                    |                                                                                                    |
| CRD-FIL-0006: XBRL Ta                                                                                                    | xonomy Error                                                                                                    |                                                                                                    |                                                                                                    |
| CRD-FIL-0006: XBRL Ta                                                                                                    | xonomy Error                                                                                                    |                                                                                                    |                                                                                                    |
| CRD-FIL-0006: XBRL Ta                                                                                                    | xonomy Error                                                                                                    |                                                                                                    |                                                                                                    |
| CRD-FIL-0006: XBRL Ta                                                                                                    | xonomy Error                                                                                                    |                                                                                                    |                                                                                                    |

ateu anu Leverage Natio Danking V Files V - #12111

Details of the error messages are displayed in the second half of the screen above. In order to see a detailed list of validation errors the user must click the "File Errors" arrow in the screen above and this will break out into a display of a sample of errors that have been encountered.

To view details on each of the individual errors displayed, the user must click the arrow on each individual error where additional details on the error will be displayed.

It is also possible to export detailed validations to a web page or file that can be downloaded. In order to generate this report, the user chooses the "Export Errors" option that is available at the bottom of a Files Status "Rejected" screen. See below for screen shot and sample report in webpage format.

| Banc Ceannais na hÉirean<br>Central Bank of Ireland<br>Earosystem                                                                                | n <u>CRDIV:</u>                                                                                                    | CRD IV Credit Institution<br>Antonio Quesada                                                                                                    | Logout            |                                                                                                    |
|----------------------------------------------------------------------------------------------------|----------------------------------------------------------------------------------------------------|----------------------------------------------------------------------------------------------------|-------------------|----------------------------------------------------------------------------------------------------|
| Home > Data > COREP Cons<br>File Upload Status<br>This page shows the result of                                                                  | olidated and Leverage Ratio Bankin                                                                                                    | g > Files > #12077<br>ted and Leverage Ratio Banking File #120                                                                                                    | 77                | Click here to export<br>validation errors                                                                                                    |
| uproading a me.<br>Validation found errors which<br>made the file impossible to<br>process. It has been 'rejected' - no<br>data has been loaded. | Filename:<br>Status:<br>Return Type:<br>Delete and Replace:<br>Size:<br>Uploaded Date:<br>Processed Date:<br>Valid Forms:<br>Invalid Forms: | CRDIV_20140201_COREP_CONSOLIDATED-<br>BANKING.xbrl<br>Rejected<br>COREP Consolidated and<br>Leverage Ratio Banking<br>False<br>80012 bytes<br>07-Feb-2014 (14:56)<br>07-Feb-2014 (14:58)<br>0<br>0<br>0 | Refresh page      | for download         Opening errors.xml         You have chosen to open:         errors.xml         which is: XML Document (28.8 KB)         form: http://localhost:1538         What should Firefox do with this file?         @ Open with         Internet Explorer (default)         Save File         Do this gutomatically for files like this from now on. |
| Guidance Material<br>Submit a Request                                                                                                    | File Errors                                                                                                    | Print surrent page Export Errors Collapse all Errors                                                                                                    | Expand all Errors | OK Cancel                                                                                                    |

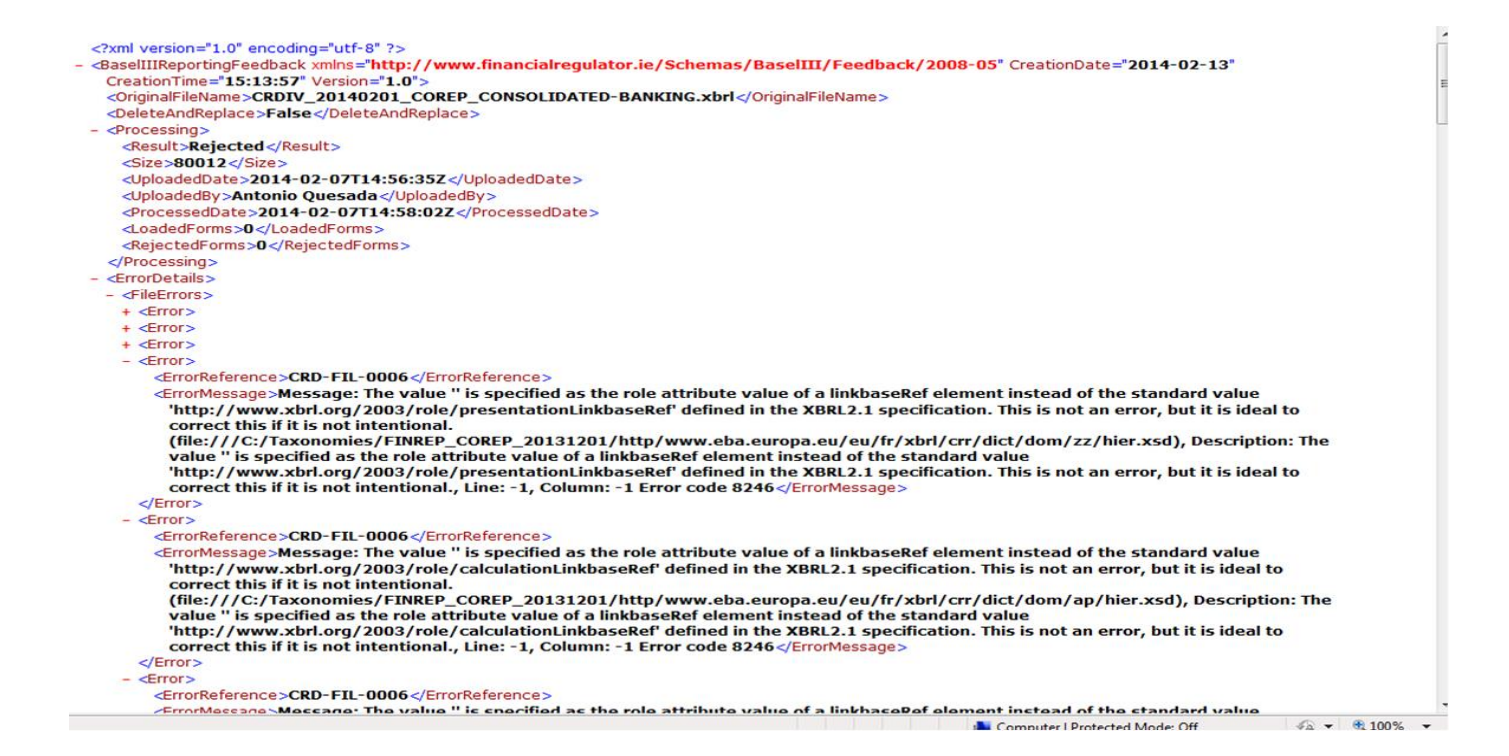

The rejected file will sit on the ONR system (along with the validation errors) and can be accessed at any time.

#### 4.4.1.1 Loading a Replacement File

A replacement file can be loaded to correct the errors encountered in a file already processed. To load a new file a user must go to the File Upload screen (outlined below) and browse for a new file. An option to delete data from the existing file is also available when re-loading a file.

#### Load a COREP Consolidated and Leverage Ratio Banking File

| Delete existing data and re<br>with this?                        | place                                            |
|------------------------------------------------------------------|--------------------------------------------------|
| Select a file and click 'Load<br>File' to load it to the server: | Browse_ CRDIV_20140205_COREP_CONSOLIDATED-BANKIN |
|                                                                  |                                                  |
|                                                                  |                                                  |
| Load File                                                        | Cancel                                           |

#### 4.4.2 Uploaded File containing Non-Blocking Errors

When a file passes the XBRL Taxonomy Blocking and Non-Blocking Validations, then all Non XBRL Taxonomy Validations (Blocking and Non-Blocking) will be executed. If errors are encountered in Non-Blocking Validations, they will need to be acknowledged by the submitter before the return can be finalised. The process involved in viewing and acknowledging Non-Blocking Errors is outlined below.

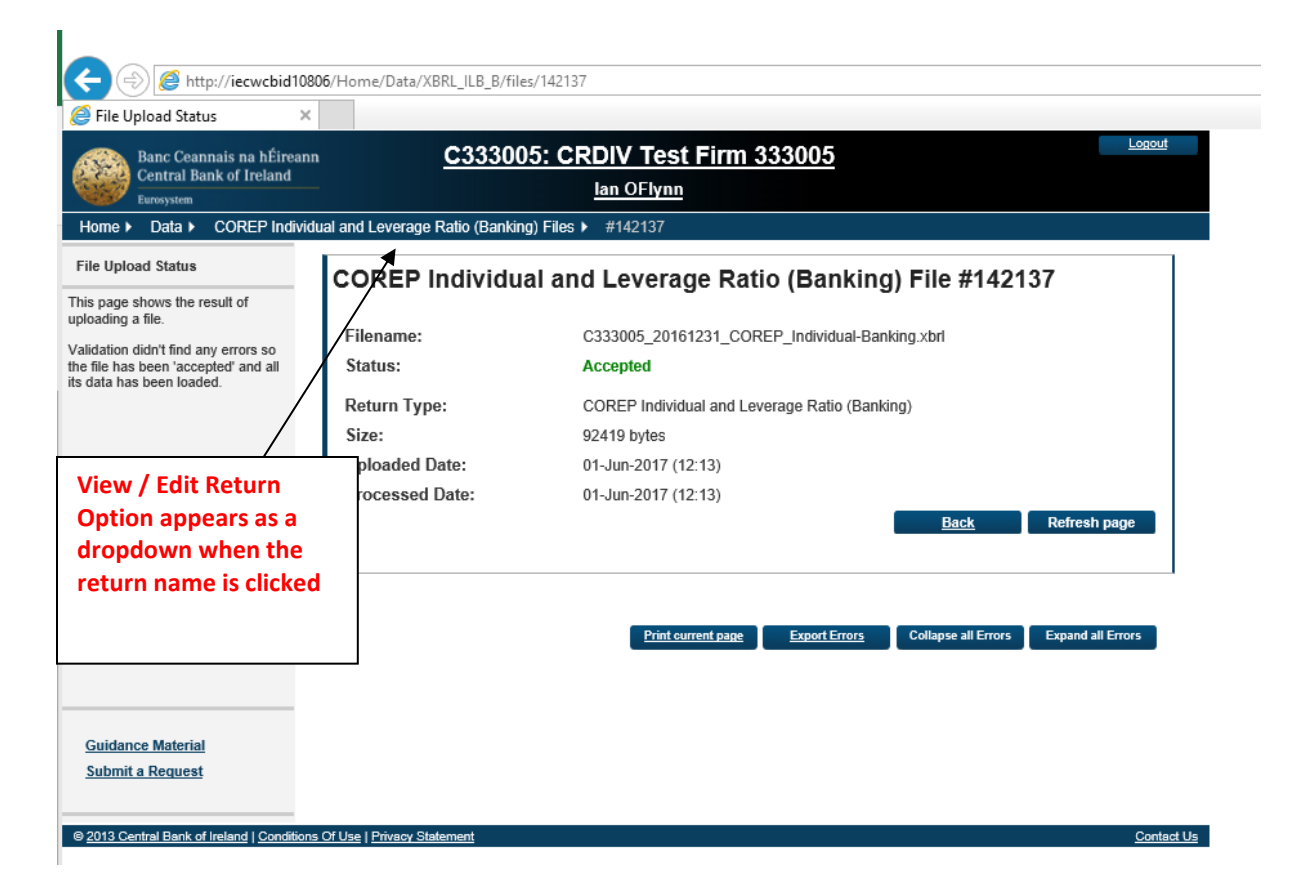

To ascertain whether or not Non-Blocking errors exist, the submitter will need to click the View / Edit option that appears as a dropdown option when the user hovers over the return name in the screen above. When this is done, the following screen appears

| 🤗 Returns                                                                                                    | ×                       |                                                     |                 |                                            |   |          |   |
|----------------------------------------------------------------------------------------------------|-------------------------|-----------------------------------------------------|-----------------|--------------------------------------------|---|----------|---|
| Banc Ceannais na hÉir<br>Central Bank of Ireland<br>Eurosystem                                                                                                    | eann<br>I               | C333005: CRDIV Test Firm 333005<br>lan OFlynn       |                 |                                            |   |          |   |
| Home  Data  COREP Ind                                                                                                    | fividual and Leverage I | Ratio (Banking) Returns<br>idual and Leverage Ratio | (Banking) Retur | rns                                        |   |          |   |
| This page shows all the                                                                                                    | Reporting Date          | Submission Due Date                                 | Last Updated By | Last Updated                               |   |          |   |
| 'COREP Individual and                                                                                                    | 21 Dec 2018             | 1 F1 1 1 1 1 1 1 1 1 1 1                            |                 |                                            | - |          | _ |
| Leverage Ratio (Banking)'                                                                                                    | 31-Dec-2010             | Invalid 111-Apr-2017                                | Ian OFlynn      | 01-Jun-2017 (12:13)                        | 3 | <u>»</u> |   |
| Leverage Ratio (Banking)'<br>returns entered by your<br>institution.<br>There are outstanding returns<br>which need to be completed<br>and submitted to the Central<br>Bank   | 30-Sep-2016             | Vend 11-Apr-2017<br>Vend 18-May-2017                | Ian OFlynn      | 01-Jun-2017 (12:13)<br>18-May-2017 (14:05) | 3 | <u>8</u> |   |
| Leverage Ratio (Banking)'<br>returns entered by your<br>institution.<br>There are outstanding returns<br>which need to be completed<br>and submitted to the Central<br>Bank . | 30-Sep-2010             | 18-May-2017<br>18-May-2017                          | Ian OFlynn      | 01-Jun-2017 (12:13)<br>18-May-2017 (14:05) | 2 | 2        |   |

Note the status of the file as "Invalid" indicating that Non-Blocking Rule breaches have taken place.

The user will then click on this instance of the return and the follow screen will be displayed.

| Sections >                                                        | ×                                              |                                               |             |                 |                     |   |
|-------------------------------------------------------------------|------------------------------------------------|-----------------------------------------------|-------------|-----------------|---------------------|---|
| Banc Ceannais na hÉirean<br>Central Bank of Ireland<br>Eurosystem | nn <u>C333005: CRDIV</u><br>Ian 0              | C333005: CRDIV Test Firm 333005<br>lan OFlynn |             |                 |                     |   |
| Home <b>&gt;</b> Data <b>&gt;</b> COREP Indiv                     | idual and Leverage Ratio (Banking) Returns 🕨 3 | 1-Dec-2016                                    |             |                 |                     |   |
| Sections                                                          | COREP Individual and Leverage F                | Ratio (Ban                                    | king) , 31- | Dec-2016 - Se   | ctions              |   |
| The 'COREP Individual and                                         | Section                                        | <u>Status</u>                                 | Required    | Last Updated By | Last Updated        |   |
| Leverage Ratio (Banking)'<br>return is divided into sections.     | COREP Individual and Leverage Ratio Banking    | Valid                                         | Mandatory   | lan OFlynn      | 01-Jun-2017 (12:13) | 3 |
|                                                                   | Xbrl Non Blocking Rules Report                 | Invalid                                       | Mandatory   | lan OFlynn      | 01-Jun-2017 (12:13) |   |
|                                                                   |                                                |                                               |             |                 |                     |   |
|                                                                   |                                                |                                               |             |                 |                     |   |
| <u>Guidance Material</u><br><u>Submit a Request</u>               |                                                |                                               |             |                 |                     |   |

This screen displays the instance of the return (with a "Valid" status) and a link to the Non-Blocking Rules Report. When this is clicked, the Non-Blocking error report is displayed.

| <i> View Form</i> | ×                                      |                      |                      |                      |                   |                 |             |  |
|-------------------|----------------------------------------|----------------------|----------------------|----------------------|-------------------|-----------------|-------------|--|
| Banc C            | eannais na hÉireann                    | C3                   | 33005: CRDIV         | Test Firm 3          | 33005             |                 | Logout      |  |
| Central           | Bank of Ireland                        |                      | lan OFlyn            | n (C333005)          |                   |                 |             |  |
| Home > Data       | <ul> <li>COREP Individual a</li> </ul> | and Leverage Ratio ( | Banking) Returns 🕨 🗧 | 31-Dec-2016 > Xbrl I | Non Blocking Rule | s Report        |             |  |
| View Form         | Data                                   |                      |                      |                      |                   |                 |             |  |
| view i onin       | Dutu                                   |                      |                      |                      |                   |                 |             |  |
| Non-Blocking E    | Errors Report                          |                      |                      |                      |                   |                 |             |  |
| Rule Code         | Description                            | Template             | Row Identifier       | Column Code          | Sheet No          | Error           | Explanation |  |
|                   |                                        |                      |                      |                      |                   | Formula Error : |             |  |
|                   |                                        |                      |                      |                      |                   | ecb_16 : {c200} |             |  |
| cb_16             | {c200} <= {c150}                       | C 07.00.a            | 015                  | 200                  | 001               | <= {c150}. Rule |             |  |
|                   |                                        |                      |                      |                      |                   | Check: 5500 <=  |             |  |
|                   |                                        |                      |                      |                      |                   | 4499.           |             |  |
|                   |                                        |                      |                      |                      |                   | Formula Error : |             |  |
| -h 16             | [c200] <= [c150]                       | C 07 00 5            | 020                  | 200                  | 001               | ecb_16 : {c200} |             |  |
| .5_10             | (0200) (= (0150)                       | C 07.00.a            | 050                  | 200                  | 001               | Check: 5500 <=  |             |  |
|                   |                                        |                      |                      |                      |                   | 4499.           |             |  |
|                   |                                        |                      |                      |                      |                   | Formula Error : |             |  |
|                   |                                        |                      |                      |                      |                   | ecb_16 : {c200} |             |  |
| :b_16             | {c200} <= {c150}                       | C 07.00.a            | 060                  | 200                  | 001               | <= {c150}. Rule |             |  |
|                   |                                        |                      |                      |                      |                   | Check: 5500 <=  |             |  |
|                   |                                        |                      |                      |                      |                   | 4499.           |             |  |
|                   |                                        |                      |                      |                      |                   | Formula Error : |             |  |
|                   |                                        |                      |                      |                      |                   | ecb_16 : {c200} |             |  |
| cb_16             | {c200} <= {c150}                       | C 07.00.a            | 090                  | 200                  | 001               | <= {c150}. Rule |             |  |
|                   |                                        |                      |                      |                      |                   | Check: 5500 <=  |             |  |
|                   |                                        |                      |                      |                      |                   | 4499.           |             |  |
|                   |                                        |                      |                      |                      |                   | Formula Error : |             |  |
| ch 16             | (c200) <= (c150)                       | C 07 00 5            |                      | 200                  | 002               | ecb_16 : {c200} |             |  |
| CD_10             | {c200} <= {c150}                       | C 07.00.a            | 015                  | 200                  | 002               | <= {c150}. Rule |             |  |

Each entry on the Non-Blocking Error report needs to be acknowledged / explained. To enter an explanation the user must click the "Edit Data" button at which point the cells in the "Explanation" column will become editable.

| 🥌 Edit Form      | ×                  |                    |                     |                    |                   |                      |             |                   |
|------------------|--------------------|--------------------|---------------------|--------------------|-------------------|----------------------|-------------|-------------------|
| Banc Cea         | nnais na hÉireann  | <u>C3</u>          | 33005: CRDI         | / Test Firm 3      | 33005             |                      | Logout      |                   |
| Eurosystem       | ank of Ireland     |                    | lan OFlyr           | nn (C333005)       |                   |                      |             |                   |
| Home ► Data ►    | COREP Individual a | and Leverage Ratio | (Banking) Returns 🕨 | 31-Dec-2016 ► Xbrl | Non Blocking Rule | s Report I Edit Data |             |                   |
| Edit Form Da     | ita                |                    |                     |                    |                   |                      |             |                   |
| Non-Blocking Err | rors Report        | _                  |                     | _                  | _                 |                      |             |                   |
| Rule Code        | Description        | Template           | Row Identifier      | Column Code        | Sheet No          | Error                | Explanation |                   |
| ecb_16           | {c200} <= {c1      | C 07.00.a          | 015                 | 200                | 001               | Formula Error :      |             | $\hat{}$          |
| ecb_16           | {c200} <= {c1      | C 07.00.a          | 030                 | 200                | 001               | Formula Error :      |             | $\sim$            |
| ecb_16           | {c200} <= {c1      | C 07.00.a          | 060                 | 200                | 001               | Formula Error :      |             | < >               |
| ecb_16           | {c200} <= {c1      | C 07.00.a          | 090                 | 200                | 001               | Formula Error :      |             | $\langle \rangle$ |
| ecb_16           | {c200} <= {c1      | C 07.00.a          | 015                 | 200                | 002               | Formula Error :      |             | \$\$              |
| ecb_16           | {c200} <= {c1      | C 07.00.a          | 040                 | 200                | 002               | Formula Error :      |             | < >               |
| ecb_16           | {c200} <= {c1      | C 07.00.a          | 110                 | 200                | 001               | Formula Error :      |             | < >               |
| ecb_16           | {c200} <= {c1      | C 07.00.a          | 130                 | 200                | 001               | Formula Error :      |             | < >               |
| ecb_16           | {c200} <= {c1      | C 07.00.a          | 140                 | 200                | 001               | Formula Error :      |             | \$\$\$            |
| cb_16            | {c200} <= {c1      | C 07.00.a          | 150                 | 200                | 001               | Formula Error :      |             | < >               |
|                  |                    |                    |                     |                    |                   |                      |             |                   |

When in Edit mode on the report the "Save Form" button is enabled. If a user tries to save the report without having entered a comment for each rule break the following screen and associated error message will be displayed to the user.

Note: The user can hover over the highlighted cells to see a shortened version of the error message or can click the "View Errors" button to see the error message in greater detail.

| nais na hÉireann<br>nk of Ireland                 | <u>C:</u>                                               | 222005. CDDU                                                                              |                                                                           |                                                                                               |                                                                                                    | Lengut                                                                                                    |                                                                                                    |
|---------------------------------------------------|---------------------------------------------------------|-------------------------------------------------------------------------------------------|---------------------------------------------------------------------------|-----------------------------------------------------------------------------------------------|----------------------------------------------------------------------------------------------------|----------------------------------------------------------------------------------------------------|----------------------------------------------------------------------------------------------------|
| COREP Individual a                                |                                                         | 555005. CRDN                                                                              | / Test Firm                                                               | <u>333005</u>                                                                                 |                                                                                                    | Logout                                                                                                    |                                                                                                    |
| COREP Individual a                                |                                                         | lan OFly                                                                                  | nn (C333005)                                                              |                                                                                               |                                                                                                    |                                                                                                    |                                                                                                    |
|                                                   | and Leverage Ratio                                      | (Banking) Returns 🕨                                                                       | 31-Dec-2016 ► Xb                                                          | rl Non Blocking Rul                                                                           | es Report I Edit Data                                                                                                    |                                                                                                    |                                                                                                    |
| a                                                 |                                                         |                                                                                           |                                                                           |                                                                                               |                                                                                                    |                                                                                                    |                                                                                                    |
| he form which prevente<br>rror messages. Alternat | ed it from being save<br>tively click on 'Save '        | d. Hover over the highlig<br>With Errors' to save the fo                                  | ited cells to see a shor<br>rm as a draft version, a                      | tened version of the e<br>and you can fix the er                                              | error messages or click on V<br>rors at a later time.                                                                              | iew Errors to view all                                                                                                    |                                                                                                    |
| Description                                       | Template                                                | Row Identifier                                                                            | Column Code                                                               | Sheet No                                                                                      | Error                                                                                                    | Explanation                                                                                                    |                                                                                                    |
| {c200} <= {c1                                     | C 07.00.a                                               | 015                                                                                       | 200                                                                       | 001                                                                                           | Formula Error :                                                                                                    | Explanation 01/06/2017                                                                                                    |                                                                                                    |
| {c200} <= {c1                                     | C 07.00.a                                               | 030                                                                                       | 200                                                                       | 001                                                                                           | Formula Error :                                                                                                    |                                                                                                    |                                                                                                    |
| {c200} <= {c1                                     | C 07.00.a                                               | 060                                                                                       | 200                                                                       | 001                                                                                           | Formula Error :                                                                                                    |                                                                                                    |                                                                                                    |
| {c200} <= {c1                                     | C 07.00.a                                               | 090                                                                                       | 200                                                                       | 001                                                                                           | Formula Error :                                                                                                    |                                                                                                    |                                                                                                    |
| {c200} <= {c1                                     | C 07.00.a                                               | 015                                                                                       | 200                                                                       | 002                                                                                           | Formula Error :                                                                                                    |                                                                                                    |                                                                                                    |
| {c200} <= {c1                                     | C 07.00.a                                               | 040                                                                                       | 200                                                                       | 002                                                                                           | Formula Error :                                                                                                    |                                                                                                    |                                                                                                    |
| {c200} <= {c1                                     | C 07.00.a                                               | 110                                                                                       | 200                                                                       | 001                                                                                           | Formula Error :                                                                                                    |                                                                                                    |                                                                                                    |
| {c200} <= {c1                                     | C 07.00.a                                               | 130                                                                                       | 200                                                                       | 001                                                                                           | Formula Error :                                                                                                    |                                                                                                    |                                                                                                    |
| {c200} <= {c1                                     | C 07.00.a                                               | 140                                                                                       | 200                                                                       | 001                                                                                           | Formula Error :                                                                                                    |                                                                                                    |                                                                                                    |
| {c200} <= {c1                                     | C 07.00.a                                               | 150                                                                                       | 200                                                                       | 001                                                                                           | Formula Error :                                                                                                    |                                                                                                    |                                                                                                    |
|                                                   | rs Report           Description           {c200} <= {c1 | rs Report         Template           Qescription         Template           {c200} <= {c1 | rs Report         Template         Row Identifier           {c200} <= {c1 | rs Report         Template         Row Identifier         Column Code           {c200} <= {c1 | rs Report         Description         Template         Row Identifier         Column Code         Sheet No           {c200} <= {c1 | rs Report         Template         Row Identifier         Column Code         Sheet No         Error           {c200} <= {c1 | Image: Second Second |

**Note:** The user can hover over the highlighted cells to see a shortened version of the error message or can click the "View Errors" button to see the error message in greater detail.

The user has two options at this stage...

- to complete the "Explanations" column in full and Save the form which will permit the return to be finalised
- to click "Save with Errors" which saves the form for later editing but doesn't allow the return to be finalised

If the user tries to finalise the return without fully completing the "Explanation" column fully the following error screen will be displayed to the user.

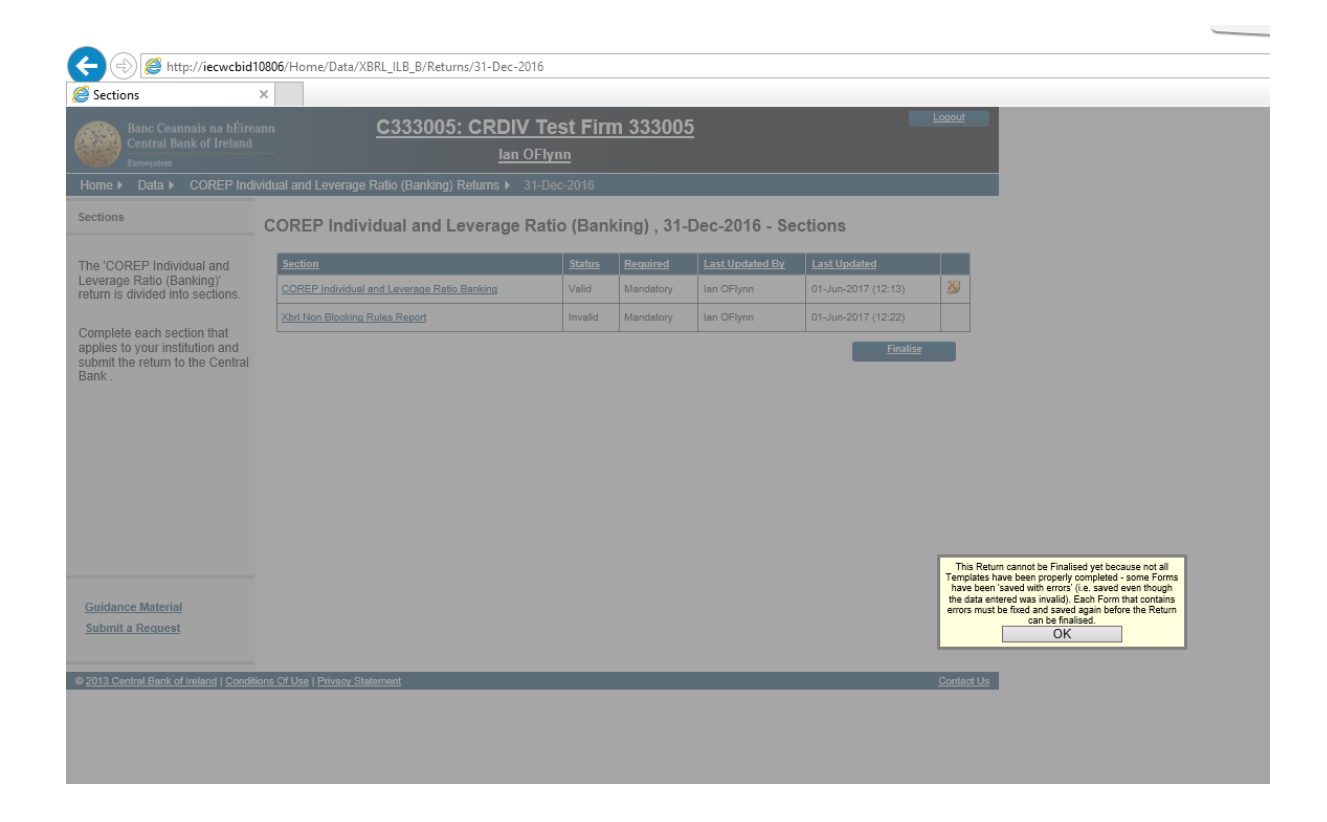

Once the user has filled in comments / explanations for all the error messages and the report is saved, the status of the Non-Blocking Rules report changes from "Invalid" to "Valid" and the process of Finalising the Return can now commence

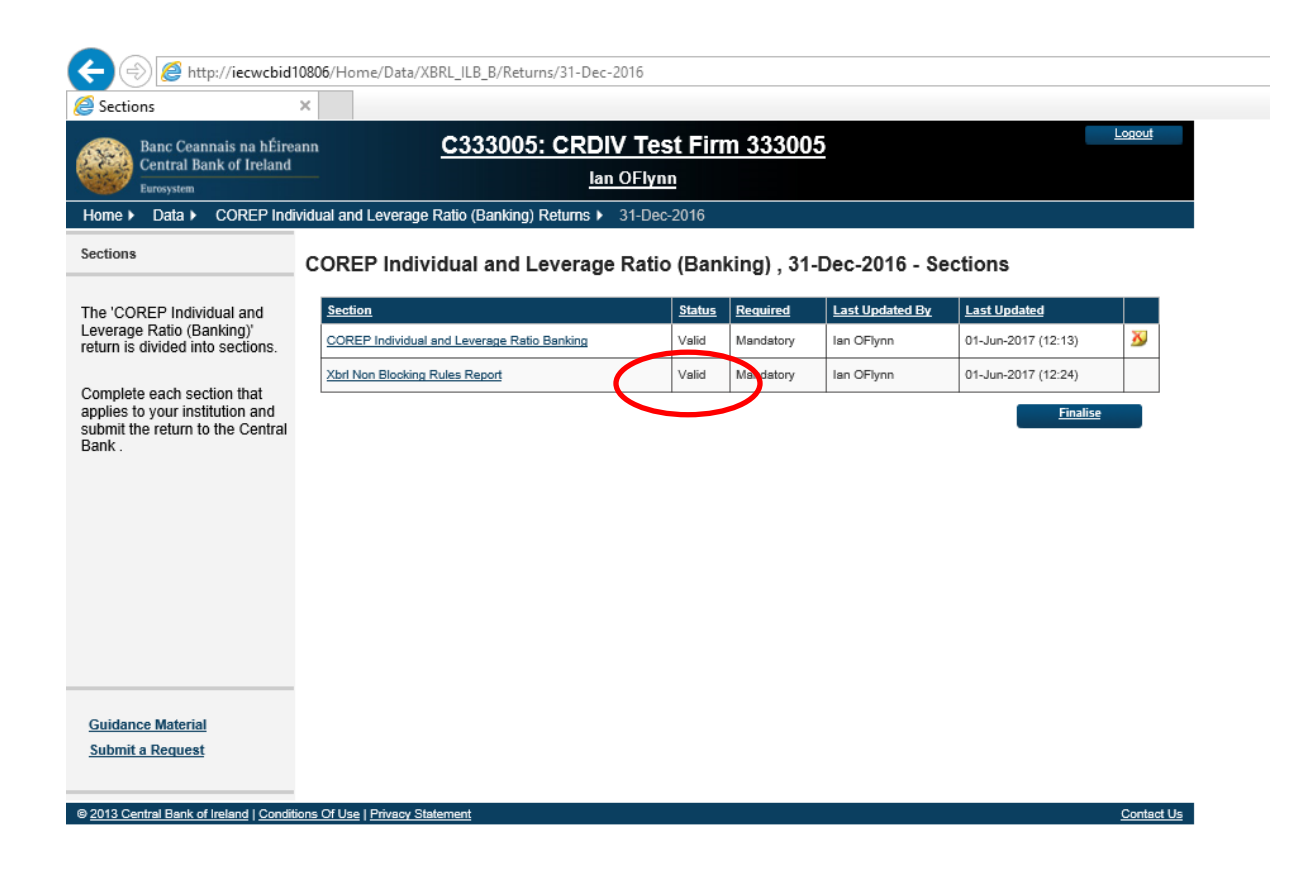

Once the status changes to "Valid" on the Report, the process of Finalising the Return can now commence.

#### 5. Variance Analysis & Finalising Uploaded Files

Once a return has been successfully uploaded, accepted and processed, all blocking errors addressed and non-blocking errors acknowledged the file is ready to be finalised in advance of being signed-off.

- If the uploaded file is an Individual Return that **is not part** of a Grouped Return, the finalisation and sign-off process can commence
- If the uploaded file **is part** of a Return Group, the file can be finalised. However, the Group of returns that it is part of cannot be finalised and signed-off until all returns within that Group have been finalised

Variance Analysis checks will be performed as part of the finalising routine and all Variances must be explained in advance of the return instance being finalised.

#### 5.1 Variance Analysis Explanation

The Online Reporting System contains a 'Variance Analysis' solution which compares CRD IV returns period on period and requires banking institutions to explain variances that exceed a certain percentage and threshold.

# N.B. The returns for the previous reporting period must be signed-off before the returns for the subsequent reporting period and the variance analysis explanations template can be finalised and signed-off.

The following are the COREP and FINREP templates, which are covered by Variance Analysis: **COREP** 

- C01.00 OWN FUNDS
- C02.00 OWN FUNDS REQUIREMENTS
- C03.00 CAPITAL RATIOS
- C04.00 MEMORANDUM ITEMS

#### **FINREP**

- F01.01 Balance Sheet Statement: assets
- F01.02 Balance Sheet Statement: liabilities
- F01.03 Balance Sheet Statement: equity
- F02.00 Statement of Profit or Loss

An explanation is required for the following in relation to all templates listed above aside from F02.00:

• Where there is a positive or negative variance of greater than or equal to 10%, then an explanation must be provided. The 10% variance applies to all of the above templates except for the ratios in C03.00 CAPITAL RATIOS where any variance that exceeds +/- 5% must be explained.

- An explanation is required for any variance from Zero (increase or decrease)
- Where a + /- 10% variance is detected, an explanation is only required where this variance is ALSO greater than/= 1% of Own Funds (COREP) or 1% of Total Assets (FINREP)
- Variances in Percentages will be treated the same as amounts and will follow the same rules as above

#### F02.00

There is also a requirement to explain Variances in the data points within the FINREP Quarterly Statement of Profit or Loss template (FINREP 2.00).

Variance Analysis must be done on a quarter-by-quarter basis where income data points are expressed in terms of the actual value for that quarter as opposed to a cumulative year to date total for that data point. For an income data point to generate a variance error, **two conditions** need to be satisfied in tandem:

a) Current / Previous quarter variance as expressed in absolute percentage terms must be greater than or equal 10%

And

b) The absolute value of the variance expressed as a percentage of FINREP Total Assets (from template F1.01) must be greater than or equal to 0.1%.

In the cases where:

- (a) The value of a data point changes from being a positive value in a previous period to a negative value in the current period or
- (b) Where the value of a data point changes from being a negative value in a previous period to a positive value in the current period

the variance formulae as outlined above must still be used and the answer expressed in absolute percentage terms.

The particular fiscal Year-End date relevant to a submitting institution will be taken into account when executing the variance calculation

#### 5.2 Finalising an Individual Return

The following steps must be taken when Finalising an Individual valid return i.e. it has passed all Blocking / Non-Blocking rules.

To access a return to be Finalised, choose the return to be updated and click the View / Edit Returns option from within this return view

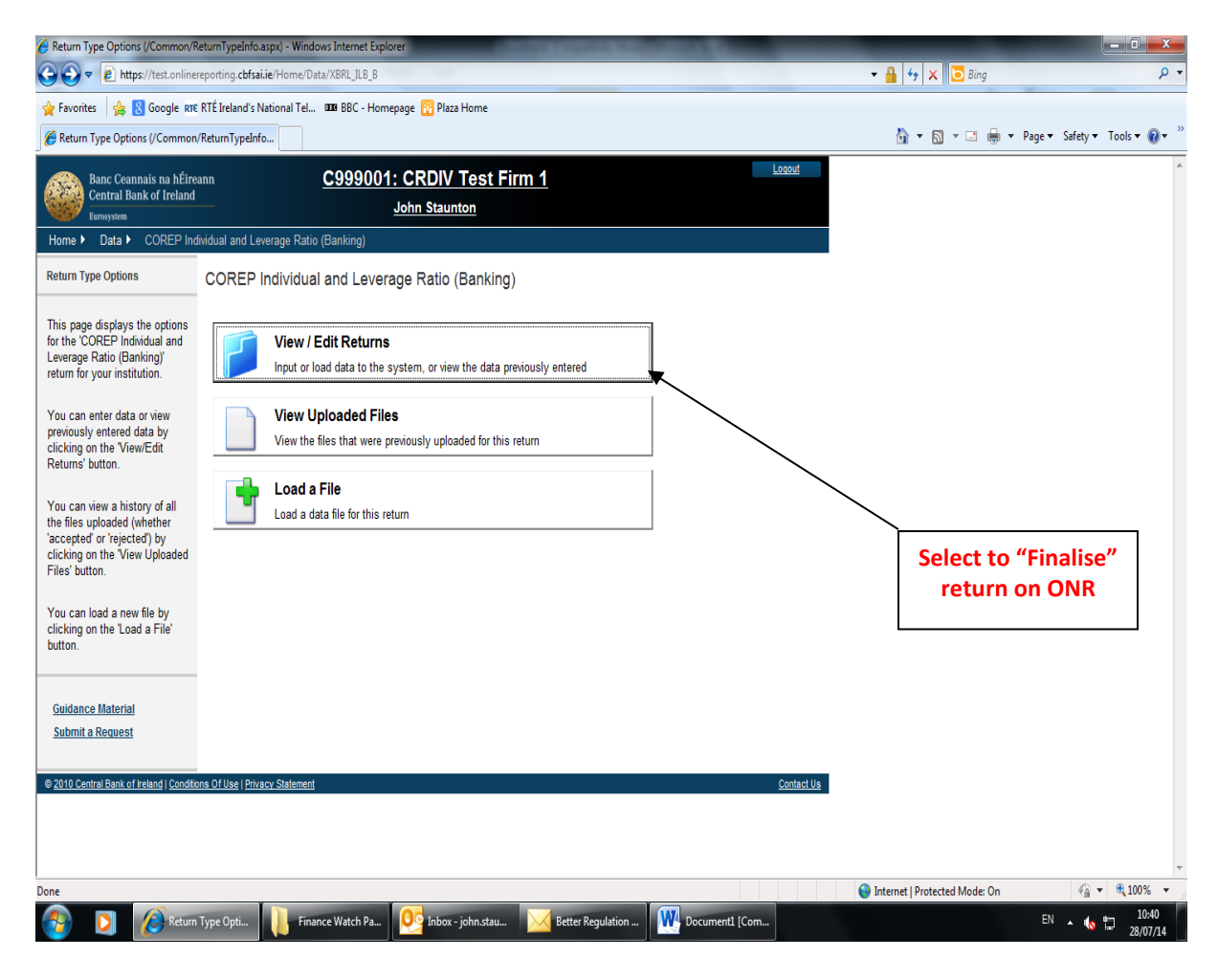

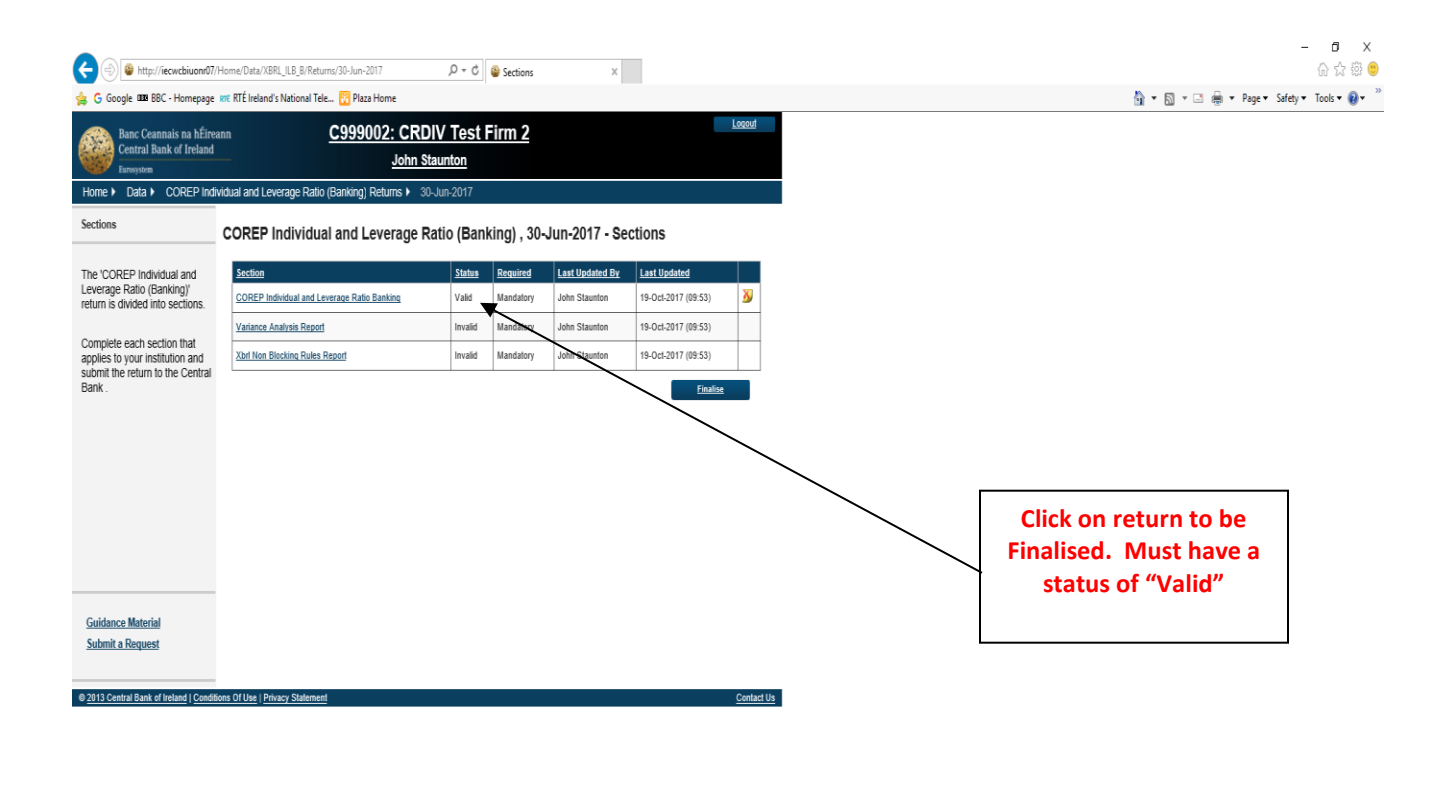

105% •

^ ₩ 🖶 ⊄× 🗮 📰 ENG 19/10/17

🚦 🔎 🗊 🌔 Sections - Internet ... 📮 🧟 Inbox - john.staunt... 🗤 CRDIV XBRL Uploa...

The individual files loaded for that return instance are displayed as a list. User must click on the return instance that is required to be Finalised. When this is done, the following screen is displayed with the Finalise button displayed.

| Sections (/Returns/BaseIIII/FirmUs                                            | er/Sections.aspx) - Windows Internet Explorer         |                     | Sector property lines | Sector Sector       |                   |                                      |                       |
|-------------------------------------------------------------------------------|-------------------------------------------------------|---------------------|-----------------------|---------------------|-------------------|--------------------------------------|-----------------------|
| 🚱 💽 🔻 🙋 https://test.online                                                   | reporting. <b>cbfsai.ie</b> /Home/Data/XBRL_ILB_B/Ret | turns/31-Mar-2014   |                       |                     |                   | 🕶 🔒 🍫 🗙 💽 Bing                       | + م                   |
| 🚖 Favorites 🛛 🚖 8 Google RTE                                                  | RTÉ Ireland's National Tel 🚥 BBC - Home               | page 🔢 Plaza Home   |                       |                     |                   |                                      |                       |
| Sections (/Returns/BaselIII/FirmU                                             | Jser/Sections.aspx)                                   |                     |                       |                     |                   | 🏠 🔻 🔝 👻 🚍 🖶 🔻 Page 🕶 S               | afety 🕶 Tools 🕶 🔞 🕶 🎬 |
| Banc Ceannais na hÉire<br>Central Bank of Ireland<br><sub>Eurosystem</sub>    | ann <u>C9999001</u> :                                 | CRDIV Test Fir      | <u>m 1</u>            |                     | Loqout            |                                      | *                     |
| Home ► Data ► COREP Ind                                                       | lividual and Leverage Ratio (Banking) ▸ Ret           | turns 🕨 31-Mar-2014 |                       |                     |                   |                                      |                       |
| Sections                                                                      | COREP Individual and Leve                             | erage Ratio (Bankiı | ng) , 31-Mar-2014 -   | Sections            |                   |                                      |                       |
| The 'COREP Individual and                                                     | Section                                               | Status Reg          | uired Last Updated By | Last Updated        |                   |                                      |                       |
| return is divided into sections.                                              | COREP Individual and Leverage Ratio Banking           | Valid Man           | datory John Daly      | 22-Jul-2014 (14:15) | 3                 |                                      |                       |
| Complete each section that                                                    | Variance Analysis Report                              | Valid Man           | datory John Daly      | 22-Jul-2014 (14:15) |                   |                                      |                       |
| applies to your institution and<br>submit the return to the Central<br>Bank . |                                                       |                     |                       | Finalise            |                   |                                      |                       |
|                                                                               |                                                       |                     |                       |                     |                   | Click on Variance<br>Analysis Report |                       |
| Guidance Material                                                             |                                                       |                     |                       |                     |                   |                                      |                       |
| Submit a Request                                                              |                                                       |                     |                       |                     |                   |                                      |                       |
|                                                                               |                                                       |                     |                       |                     |                   |                                      |                       |
| © 2010 Central Bank of Ireland   Condition                                    | n <u>s Of Use   Privacy Statement</u>                 |                     |                       |                     | <u>Contact Us</u> |                                      |                       |
| Done                                                                          |                                                       |                     |                       |                     |                   | 😜 Internet   Protected Mode: On      | 🖓 🔻 🍭 100% 🔻 🖉        |
| Section                                                                       | ns (/Return My Pictures                               | 💽 Inbox - john.stau | Better Regulation     | Document1 [Com      |                   | EN                                   | ▲ 10:45<br>28/07/14   |

If there are variances (between this instance of the return and the previous quarter of the return) these are highlighted on the Variance Report (a link to which is displayed on this screen). Variances must be addressed before the return can be finalised. When the link to the Variance Report is pressed the screen below is displayed.

| View Form (/Return                  | ns/BaseIIII/FirmUser/Vie            | ewForm.aspx) - Window           | vs Internet Explorer      |                                | Contraction of the   | Contract of Contract of Contra | _           |                                       |                                        |
|-------------------------------------|-------------------------------------|---------------------------------|---------------------------|--------------------------------|----------------------|----------------------------------------------------------------------------------------------------|-------------|---------------------------------------|----------------------------------------|
|                                     | ps://test.onlinereportin            | g. <b>cbfsai.ie</b> /Home/Data, | /XBRL_ILB_B/Returns/31    | -Mar-2014/XBRL_ILB_V/          | 49                   |                                                                                                    |             | 🕶 🏭 🍫 🗙 🛛 🧿 Bing                      | . م                                    |
| 🚖 Favorites   🚖                     | 8 Google RTE RTE Ire                | land's National Tel 1           | 💵 BBC - Homepage 🚦        | Plaza Home                     |                      |                                                                                                    |             |                                       |                                        |
| B View Form (/Retu                  | irns/BaselШ/FirmUser/V              | iewForm                         |                           |                                |                      |                                                                                                    |             | ····································· | <ul> <li>Safety ▼ Tools ▼ Ø</li> </ul> |
| Banc Cea<br>Central B<br>Eurosystem | nnais na hÉireann<br>ank of Ireland | <u>(</u>                        | C999001: CR<br>John Staun | DIV Test Firn<br>ton (C999001) | <u>n 1</u>           |                                                                                                    | Loqout      | Enter explar                          | nations                                |
| Home ► Data ►                       | COREP Individual                    | and Leverage Ratio (E           | Banking) ► Returns ►      | 31-Mar-2014 ► V                | ariance Analysis Rep | ort                                                                                                    |             | here                                  |                                        |
| View Form D                         | Data                                |                                 |                           |                                |                      |                                                                                                    |             |                                       |                                        |
| Variance Analysi                    | s Report                            |                                 |                           |                                |                      |                                                                                                    |             |                                       |                                        |
| Table Code                          | Column Code                         | Row Code                        | Previous Value            | Current Value                  | Actual Change        | Variance %                                                                                                    | Explanation |                                       |                                        |
|                                     |                                     |                                 |                           |                                |                      |                                                                                                    | а           |                                       |                                        |
| C 01.00                             | 010                                 | 010                             | 17000.0000                | 59000.0000                     | 42000.0000           | 247.0588                                                                                                    |             | -                                     |                                        |
| C 01.00                             | 010                                 | 015                             | 11000.0000                | 9000.0000                      | -2000.0000           | -18.1818                                                                                                    | а           | ^ E                                   | =                                      |
|                                     | 010                                 | 015                             | 11000.0000                |                                | 2000.0000            | 10.1010                                                                                                    | -           | · · · · · · · · · · · · · · · · · · · |                                        |
| C 01.00                             | 010                                 | 020                             | 8000.0000                 | -11000.0000                    | -19000.0000          | -237.5000                                                                                                    | а           | <u>^</u>                              |                                        |
|                                     |                                     |                                 |                           |                                |                      |                                                                                                    | а           |                                       |                                        |
| C 01.00                             | 010                                 | 030                             | 16000.0000                | 6000.0000                      | -10000.0000          | -62.5000                                                                                                    |             | ~                                     |                                        |
| C 01.00                             | 010                                 | 060                             | 9000.0000                 | 5000.0000                      | -4000.0000           | -44.4444                                                                                                    | а           | A                                     |                                        |
|                                     |                                     |                                 |                           |                                |                      |                                                                                                    | 2           |                                       |                                        |
| C 01.00                             | 010                                 | 070                             | 0.0000                    | -6000.0000                     | -6000.0000           | -100.0000                                                                                                    |             |                                       |                                        |
|                                     |                                     |                                 |                           |                                |                      |                                                                                                    | а           | A                                     |                                        |
| C 01.00                             | 010                                 | 080                             | 0.0000                    | -6000.0000                     | -6000.0000           | -100.0000                                                                                                    |             | -                                     |                                        |
| C 01.00                             | 010                                 | 130                             | -6000.0000                | 0.0000                         | 6000.0000            | 100.0000                                                                                                    | а           | A                                     |                                        |
|                                     |                                     |                                 |                           |                                |                      |                                                                                                    | а           |                                       |                                        |
| C 01.00                             | 010                                 | 150                             | -6000.0000                | 0.0000                         | 6000.0000            | 100.0000                                                                                                    |             | -                                     |                                        |
|                                     |                                     |                                 |                           |                                |                      |                                                                                                    | а           | A                                     | -                                      |
| Done                                |                                     |                                 |                           |                                |                      |                                                                                                    | 6           | Internet   Protected Mode: On         | 4 v 100% v                             |
| <b>1</b>                            | View Form (/R                       | etu 📋 🚺                         | 🧏 Inbox - john.stau       | Better Regul                   | lation 🛛 🕂 Docu      | iment1 [Com                                                                                                    |             | E                                     | N 🔺 🏀 💭 10:41<br>28/07/14              |

The Previous and Current values for the data point as well as the variance in actual and percentage terms are displayed. The user must enter an explanation for each of the variances listed. If this is not done the following screen – highlighting where no variance explanation has been entered – is displayed.

| 🥖 Edit Form (/Scher                                                                        | duledReturns/Firm/EditF                                                                     | orm.aspx) - Windows                                                  | Internet Explorer                                                               |                                                                      | and Competition in                                                         | ACCRETE AND                                                             |                                        | _                           |                   |
|--------------------------------------------------------------------------------------------|---------------------------------------------------------------------------------------------|----------------------------------------------------------------------|---------------------------------------------------------------------------------|----------------------------------------------------------------------|----------------------------------------------------------------------------|-------------------------------------------------------------------------|----------------------------------------|-----------------------------|-------------------|
| G 🔘 🕈 🔊 h                                                                                  | ttps://test.onlinereportir                                                                  | ng. <b>cbfsai.ie</b> /Home/Da                                        | ta/XBRL_ILB_B/Returns/31                                                        | -Mar-2014/XBRL_ILB_V/                                                | /50/_editData                                                              |                                                                         |                                        | 1 😽 🗙 🖸 Bing                | <del>،</del> م    |
| 👷 Favorites 🛛 🦕                                                                            | ; 🙁 Google RTE RTÉ In<br>eduledReturns/Firm/Edi                                             | eland's National Tel<br>tForm.as                                     | 🚥 BBC - Homepage 🧧                                                              | Plaza Home                                                           |                                                                            |                                                                         |                                        | 🏠 🔻 🛐 👻 🚍 🖶 👻 Page 🔻 Safety | r • Tools • 🕢 * * |
| Banc Ce<br>Central<br>Eurosystem                                                           | annais na hÉireann<br>Bank of Ireland                                                       |                                                                      | C999001: CR<br>John Staun                                                       | DIV Test Firn<br>ton (C999001)                                       | <u>n 1</u>                                                                 |                                                                         | Logout                                 |                             | Î                 |
| Home > Data<br>Edit Form D<br>There were errors,<br>to view all errors,<br>Variance Analys | COREP Individual     Data     s on the form which pre     with detailed error met is Report | and Leverage Ratio<br>evented it from being<br>ssages. Alternatively | (Banking) ▶ Returns ▶<br>saved. Hover over the hi<br>click on 'Save With Errors | 31-Mar-2014 ► V<br>ghlighted cells to see<br>' to save the form as a | ariance Analysis Rep<br>a shortened version of<br>a draft version, and you | oort ▶ Edit Data<br>f the error messages a<br>u can fix the errors at a | or click on View Errors<br>later time. |                             |                   |
| Table Code                                                                                 | Column Code                                                                                 | Row Code                                                             | Previous Value                                                                  | Current Value                                                        | Actual Change                                                              | Variance %                                                              | Explanation                            |                             |                   |
| C 01.00                                                                                    | 010                                                                                         | 010                                                                  | 17000.0000                                                                      | 59000.0000                                                           | 42000.0000                                                                 | 247.0588                                                                |                                        |                             | =                 |
| C 01.00                                                                                    | 010                                                                                         | 015                                                                  | 11000.0000                                                                      | 9000.0000                                                            | -2000.0000                                                                 | -18.1818                                                                |                                        | ÷.                          |                   |
| C 01.00                                                                                    | 010                                                                                         | 020                                                                  | 8000.0000                                                                       | -11000.0000                                                          | -19000.0000                                                                | -237.5000                                                               |                                        | · ·                         |                   |
| C 01.00                                                                                    | 010                                                                                         | 030                                                                  | 16000.0000                                                                      | 6000.0000                                                            | -10000.0000                                                                | -62.5000                                                                |                                        | ~<br>~                      |                   |
| C 01.00                                                                                    | 010                                                                                         | 060                                                                  | 9000.0000                                                                       | 5000.0000                                                            | -4000.0000                                                                 | -44.4444                                                                |                                        |                             |                   |
| C 01.00                                                                                    | 010                                                                                         | 070                                                                  | 0.0000                                                                          | -6000.0000                                                           | -6000.0000                                                                 | -100.0000                                                               |                                        |                             |                   |
| C 01.00                                                                                    | 010                                                                                         | 080                                                                  | 0.0000                                                                          | -6000.0000                                                           | -6000.0000                                                                 | -100.0000                                                               | a                                      | Cells without ex            | nlanations        |
| C 01.00                                                                                    | 010                                                                                         | 130                                                                  | -6000.0000                                                                      | 0.0000                                                               | 6000.0000                                                                  | 100.0000                                                                | a                                      | are highlig                 | shted             |
| D                                                                                          |                                                                                             |                                                                      | 5000 0000                                                                       | 0.0000                                                               | c                                                                          | 400.0000                                                                | a                                      |                             |                   |
|                                                                                            | Edit Form (/So                                                                              | :hed 👔 My i                                                          | Pictures 📴                                                                      | Inbox - john.stau                                                    | Katter Regulatio                                                           | n 💓 Docume                                                              | nt1 [Com                               |                             | 10:46             |

If the user saves the Variance Analysis report without completing all the fields, they will be allowed to do so, however they will not be allowed to finalise the return. Once the Variance Analysis report is fully completed, the user will be allowed to save it without errors. The user can then proceed to finalise this individual file.

| Sections (/Returns/BaseIIII/FirmUs)                                                                                                  | er/Sections.aspx) - Windows Internet Explorer                   |                   | and a        | spect had         | and a second second | _             |                               | - 0 ×               |
|----------------------------------------------------------------------------------------------------|-----------------------------------------------------------------|-------------------|--------------|-------------------|---------------------|---------------|-------------------------------|---------------------|
| 🕞 🕤 🗢 🙋 https://test.online                                                                                                    | reporting. <b>cbfsai.ie</b> /Home/Data/XBRL_ILB_B/Returns/31-Ma | er-2014           |              |                   |                     |               | 🗕 🕂 🗙 🖸 Bing                  | + م                 |
| 🚖 Favorites 🛛 🚖 8 Google RTE                                                                                                    | RTÉ Ireland's National Tel 🚥 BBC - Homepage 🔞 P                 | laza Home         |              |                   |                     |               |                               |                     |
| Sections (/Returns/BaselIII/FirmU                                                                                                    | lser/Sections.aspx)                                             |                   |              |                   |                     |               | 🏠 🔻 🖾 👻 🚍 🖶 🕈 Page 🕶 Safety 🕇 | r Tools 🕶 🔞 💌 🥍     |
| Banc Ceannais na hÉire<br>Central Bank of Ireland<br><sub>Eurosystem</sub>                                                           | ann <u>C999001: CRDI</u><br>John Sta                            | V Test F<br>unton | <u>irm 1</u> |                   |                     | <u>_oqout</u> |                               | ^                   |
| Home ► Data ► COREP Ind                                                                                                    | lividual and Leverage Ratio (Banking) ▶ Returns ▶ 🔅             | 1-Mar-2014        |              |                   |                     |               |                               |                     |
| Sections                                                                                                    | COREP Individual and Leverage R                                 | atio (Ban         | king) , 3    | 1-Mar-2014 - S    | ections             |               |                               |                     |
| The 'COREP Individual and                                                                                                    | Section                                                         | <u>Status</u>     | Required     | Last Updated By   | Last Updated        |               |                               |                     |
| return is divided into sections.                                                                                                    | COREP Individual and Leverage Ratio Banking                     | Valid             | Mandatory    | John Daly         | 22-Jul-2014 (14:15) | 3             |                               |                     |
| Complete each section that                                                                                                    | Variance Analysis Report                                        | Valid             | Mandatory    | John Daly         | 22-Jul-2014 (14:15) |               |                               |                     |
| applies to your institution and<br>submit the return to the Central<br>Bank .<br><u>Guidance Material</u><br><u>Submit a Request</u> |                                                                 |                   |              |                   | Finalise            |               | Click to Finalise the Ret     | turn                |
| © 2010 Central Bank of Heland   Condito                                                                                              | ns Of Use   Privacy Statement                                   | ox - john.stau    | . <u> </u>   | Better Regulation | W. Documenti (Com   | Contact Us    | internet   Protected Mode: On | ▼ € 100% ▼<br>10:45 |

Once successfully finalised, the following screen will be displayed to the Finaliser.

| Finalise Return Instance (/Scheduled)                                                                                                    | Returns/Firm/FinaliseReturn.aspx) - Windows Internet Explorer                                                                                         |                               |                              |
|----------------------------------------------------------------------------------------------------|----------------------------------------------------------------------------------------------------|-------------------------------|------------------------------|
| 🚱 🕞 🗢 🙋 https://test.onlinere                                                                                                    | porting.cbfsai.ie/Home/Data/XBRL_ILB_B/Returns/31-Mar-2014/_finalise                                                                                  | 👻 🔒 😚 🗙 🔽 🔁 Bing              | • م                          |
| 🖕 Favorites 🛛 👍 🙁 Google RTE I                                                                                                    | RTÉ Ireland's National Tel 🚥 BBC - Homepage 🔢 Plaza Home                                                                                              |                               |                              |
| 🌈 Finalise Return Instance (/Schedul                                                                                                    | edReturns/Firm                                                                                                    | 🟠 🔻 🖾 👻 🚔 🔻 P.                | age 🕶 Safety 🕶 Tools 🕶 🔞 🕶 🎬 |
| Banc Ceannais na hÉirea<br>Central Bank of Ireland<br>Eurosystem                                                                               | nn <u>C999001: CRDIV Test Firm 1</u>                                                                                                    |                               | *                            |
| Home ► Data ► COREP Indiv                                                                                                    | idual and Leverage Ratio (Banking) ▶ Returns ▶ 31-Mar-2014 ▶ Finalise Return                                                                          |                               |                              |
| Finalise Return Instance                                                                                                    | COREP Individual and Leverage Ratio (Banking), 31-Mar-2014 has been finalised                                                                         |                               |                              |
| This page shows the results of<br>Finalising a Return. The return<br>will only be finalised if it has<br>passed all cross form rule<br>checks. | This Return is Finalised - It must now be "Signed-Off to be submitted to the Central Bank. Use the back button to navigate to the previous page. Back |                               |                              |
|                                                                                                    |                                                                                                    |                               |                              |
|                                                                                                    |                                                                                                    |                               |                              |
|                                                                                                    |                                                                                                    |                               |                              |
|                                                                                                    |                                                                                                    |                               |                              |
|                                                                                                    |                                                                                                    |                               |                              |
| Guidance Material                                                                                                    |                                                                                                    |                               |                              |
| <u>Submit a Request</u>                                                                                                    |                                                                                                    |                               |                              |
| © 2010 Central Bank of Ireland   Condition                                                                                                    | is Of Use   Privacy Statement Contact Us                                                                                                    |                               |                              |
|                                                                                                    |                                                                                                    |                               |                              |
|                                                                                                    |                                                                                                    |                               |                              |
|                                                                                                    |                                                                                                    |                               | -                            |
|                                                                                                    |                                                                                                    | Internet   Protected Mode: On | 🖓 🔻 🍕 100% 👻                 |
| Finalise                                                                                                    | Return Ins 🛛 👸 My Pictures 🥂 👰 Inbox - john.stau 🔀 Better Regulation 🦉 Document1 [Com                                                                 |                               | EN 🔺 🍾 🛄 10:46<br>28/07/14   |

The Return is now ready to be signed off. Note that the person that Signs Off the return must be a different user from the one who Finalises the Return.

The user within the firm who Signs-Off Returns will log in with their credentials and only this person will be able to access the Sign-Off functionality.

| Sections (/Returns/BaseIIII/FirmUse                                                      | r/Sections.aspx) - Windows Internet Explorer                      | -             | and in       | And Address     |                          |                                 |                                          |
|------------------------------------------------------------------------------------------|-------------------------------------------------------------------|---------------|--------------|-----------------|--------------------------|---------------------------------|------------------------------------------|
| 🕒 🗢 🖉 https://test.onliner                                                               | eporting. <b>cbfsai.ie</b> /Home/Data/XBRL_ILB_B/Returns/31-Mar-2 | 2014          |              |                 |                          | 🕶 🔒 😽 🗙 🔁 Bing                  | • م                                      |
| 🚖 Favorites 🛛 👍 💈 Google RTE                                                             | RTÉ Ireland's National Tel 🚥 BBC - Homepage 🔞 Plaza               | a Home        |              |                 |                          |                                 |                                          |
| Sections (/Returns/BaselIII/FirmUs                                                       | er/Sections.aspx)                                                 |               |              |                 |                          | 🏠 🔻 🖾 👻 🖶 🔻                     | Page ▼ Safety ▼ Tools ▼ @ ▼ <sup>≫</sup> |
| Banc Ceannais na hÉirea<br>Central Bank of Ireland<br>Eurosystem                         | nn <u>C999001: CRDIV</u><br>John Staun                            | Test F        | <u>irm 1</u> |                 | Logout                   |                                 | ·                                        |
| Home ► Data ► COREP Indi                                                                 | vidual and Leverage Ratio (Banking) ▶ Returns ▶ 31-I              | Mar-2014      |              |                 |                          |                                 |                                          |
| Sections                                                                                 | COREP Individual and Leverage Rat                                 | io (Banl      | king) , 31-l | Mar-2014 - Sec  | tions                    |                                 |                                          |
| The 'COREP Individual and                                                                | Section                                                           | <u>Status</u> | Required     | Last Updated By | Last Updated             |                                 |                                          |
| return is divided into sections.                                                         | COREP Individual and Leverage Ratio Banking                       | Valid         | Mandatory    | John Daly       | 22-Jul-2014 (14:15)      |                                 |                                          |
| The return is locked and cannot                                                          | Variance Analysis Report                                          | Valid         | Mandatory    | John Daly       | 22-Jul-2014 (14:15)      |                                 |                                          |
| be changed. You can still click<br>on any section to view its data                       |                                                                   |               |              |                 | <u>Sign-Off</u>          |                                 |                                          |
| If you need to make a change,<br>contact the Central Bank to get<br>the return unlocked. |                                                                   |               | _            |                 | 1                        |                                 |                                          |
|                                                                                          |                                                                   |               |              | Click t         | o Sign-Off the<br>Return |                                 |                                          |
|                                                                                          |                                                                   |               |              |                 |                          |                                 |                                          |
| Guidance Material                                                                        |                                                                   |               |              |                 |                          |                                 |                                          |
| <u>Submit a Request</u>                                                                  |                                                                   |               |              |                 |                          |                                 |                                          |
| © 2010 Central Bank of Ireland I Condition                                               | ns Of Use I Privacy Statement                                     |               |              |                 | Contact Us               |                                 |                                          |
|                                                                                          | <u>,</u>                                                          |               |              |                 |                          |                                 |                                          |
|                                                                                          |                                                                   |               |              |                 |                          |                                 |                                          |
|                                                                                          |                                                                   |               |              |                 |                          |                                 |                                          |
| Done                                                                                     |                                                                   |               |              |                 |                          | 😜 Internet   Protected Mode: On | 🖓 🕶 🔍 100% 💌                             |
| Section                                                                                  | s (/Return 🚞 👰 Inbox - john.stau 🄰                                | 🧹 Better F    | egulation    | Document1 [Co   | m                        |                                 | EN 🔺 🌾 🛱 10:41                           |

#### Sign-Off Confirmation

| ← 🕞 🧟 http://iecwcbid1080                                                  | 6/Home/Data/XBRL-GRP-2/31-Dec-2016/_signOff $ ho$ 🗸 $ ho$ HP Application Lifecycle Mana 🧟 Sign Off Return Instance                            |
|----------------------------------------------------------------------------|----------------------------------------------------------------------------------------------------|
| Banc Ceannais na hÉire<br>Central Bank of Ireland<br><sub>Eurosystem</sub> | ann <u>C333007: CRDIV Test Firm 333007</u>                                                                                                    |
| Home ► Data ► XBRL ITS Q                                                   | uarterly Return Group   31-Dec-2016 > SignOff                                                                                                 |
| Sign Off Return Instance                                                   | Sign-Off Return                                                                                                    |
|                                                                            | The return has been successfully signed-off                                                                                                   |
|                                                                            | You have successfully 'signed-off the XBRL ITS Quarterly Return Group return for 31-Dec-2016 – it has now been submitted to the Central Bank. |
|                                                                            | This return was not submitted by the 25-Apr-2017 deadline - the failure to complete the submission in a timely fashion has been recorded.     |
|                                                                            | This Return is 'locked', and can't be changed until it is unlocked for revision by the Central Bank .                                         |
|                                                                            | Use the back button to navigate to the previous page. Back                                                                                    |

As outlined in section 4.3.2 above, if warning rules have been breached these need to be acknowledged by the user who is signing off the individual return. This is done by checking a box on the sign-off screen that is presented to the user.

| File Edit View Favorites To                                     | n03/Home/Data/XBRL_BCB_B/Returns/31-Dec-2016/_signoff $\mathcal{P} \neq \mathcal{O}$ Sign Off Return Instance (/R × Schubers\nkanigant\AppData\                                                                                                    | - □ ×<br>☆☆戀 <sup>@</sup> |
|-----------------------------------------------------------------|----------------------------------------------------------------------------------------------------|---------------------------|
| Banc Ceannais na hÉir<br>Central Bank of Irelanc<br>Eurosystem  | Ireann<br>nd Bhushan Sivakumar                                                                                                    | ^                         |
| Home ► Data ► SBP Cons                                          | nsolidated (Banking) + Returns + 31-Dec-2016 + SignOff Return                                                                                                    |                           |
| Sign Off Return Instance                                        | Sign-Off Return                                                                                                    |                           |
| r<br>3                                                          | The Return is ready to be signed-off.                                                                                                    |                           |
| r:                                                              | The SBP Consolidated (Banking) return for 31-Dec-2016 must be 'signed-off to complete the process of submitting data to the Central Bank                                                                                                    |                           |
| r.                                                              | Inis return is being revised for the tirst time — It was onginain due for submission by 20-Apr-2017.<br>After you sign-off the return, it will be 'locked' once again, and you will no longer be able to make changes.                                       |                           |
| 5<br>F(                                                         | Declaration                                                                                                    |                           |
|                                                                 | This return has been accepted with warnings. To signify your acceptance of this statement, tick the box below.                                                                                                    |                           |
| 7<br>7<br>24                                                    | I declare that the information     which has been entered for the     SBP Consolidate( glanking)                                                                                                    |                           |
| or<br>JI <u>Guidance Material</u><br>JI <u>Submit a Request</u> | return for 31-De-2016 is<br>complete and correct to the best<br>of my knowledge.                                                                                                    |                           |
| 3                                                               | Once you have verified the correctness of the data to your satisfaction, click the 'Sign-Off Return' button below to sign-off the return and submit the data to the Central Bank. This will complete the process of submitting the return (for this period). |                           |
| id<br>b                                                         | Canced Sign-off Return                                                                                                    |                           |
| © 2010 Central Bank of Ireland   Condi                          | Centract Us                                                                                                    |                           |
| a                                                               |                                                                                                    | ~                         |

#### 5.3 Finalising a Grouped Return

When a return is part of an XBRL return group, a number of key points must be noted:

- The Individual return must firstly be finalised
- Then the Return Group that the Return is part of must be Finalised
- The Finalising of the Return Group must be done in advance of the Return Group being signed off
- The Individual Return is never signed off just the Grouped Return

When a user logs into the ONR in the Institution context, they will be presented with the view of the returns that they are required to upload. Some of these will be Individual Returns and others will be part of a Return Group.

| 🔿 🥔 http://iecwcbid                    | 10806/Home/Data                                                                                                    |                                                                                                    |                                                                         |
|----------------------------------------|----------------------------------------------------------------------------------------------------|----------------------------------------------------------------------------------------------------|-------------------------------------------------------------------------|
| turn Types                             | ×                                                                                                    |                                                                                                    |                                                                         |
|                                        |                                                                                                    |                                                                                                    |                                                                         |
|                                        | Investment Firms -                                                                                                    | XBRL Only                                                                                                    |                                                                         |
|                                        | Name                                                                                                    | Description                                                                                                    |                                                                         |
|                                        | Asset Encumbrance<br>Consolidated                                                                                                    | Asset Encumbrance Consolidated                                                                                                    | 0                                                                       |
|                                        | Asset Encumbrance<br>Individual                                                                                                    | Asset Encumbrance Individual                                                                                                    | 0                                                                       |
|                                        | COREP Consolidated and<br>Leverage Ratio                                                                                                    | COREP Consolidated and Leverage Ratio                                                                                                    | 0                                                                       |
|                                        | COREP Individual and<br>Leverage Ratio                                                                                                    | COREP Individual and Leverage Ratio                                                                                                    | 0                                                                       |
|                                        | COREP Large Exposures<br>Consolidated                                                                                                    | COREP Large Exposures Consolidated                                                                                                    | 0                                                                       |
|                                        | COREP Large Exposures<br>Individual                                                                                                    | COREP Large Exposures Individual                                                                                                    | 0                                                                       |
|                                        | Initial Market Valuation<br>Consolidated                                                                                                    | Initial Market Valuation Consolidated                                                                                                    | 0                                                                       |
|                                        | Initial Market Valuation<br>Individual                                                                                                    | Initial Market Valuation Individual                                                                                                    | 0                                                                       |
| Individual                             | SBP Consolidated                                                                                                    | SBP Consolidated                                                                                                    | 0                                                                       |
| Returns                                | SBP Individual                                                                                                    | SBP Individual                                                                                                    | 0                                                                       |
|                                        | Nomo                                                                                                    |                                                                                                    |                                                                         |
|                                        | Nama                                                                                                    |                                                                                                    |                                                                         |
|                                        | Name                                                                                                    | Description                                                                                                    |                                                                         |
| Grouped                                | COREP Additional Liquidity<br>Monitoring Individual                                                                                                    | Description COREP Additional Liquidity Monitoring Individual                                                                                                    | 0                                                                       |
| Grouped<br>Return                      | COREP Additional Liquidity<br>Monitoring Individual<br>COREP Additional Liquidity<br>Monitoring Consolidated                                                                                                    | Description COREP Additional Liquidity Monitoring Individual COREP Additional Liquidity Monitoring Consolidated                                                                                                    | 0                                                                       |
| Grouped<br>Return                      | COREP Additional Liquidity<br>Monitoring Individual<br>COREP Additional Liquidity<br>Monitoring Consolidated<br>LCR DA Individual<br>(Banking)                                                                                                    | Description COREP Additional Liquidity Monitoring Individual COREP Additional Liquidity Monitoring Consolidated LCR DA Individual (Banking)                                                                                                    | 0                                                                       |
| Grouped<br>Return                      | COREP Additional Liquidity<br>Monitoring Individual<br>COREP Additional Liquidity<br>Monitoring Consolidated<br>LOR DA Individual<br>(Banking)<br>LOR DA Consolidated<br>(Banking)                                                                                                    | Description           COREP Additional Liquidity Monitoring Individual           COREP Additional Liquidity Monitoring Consolidated           LCR DA Individual (Banking)           LCR DA Consolidated (Banking)                                                                                                    | 0<br>0<br>0                                                             |
| Grouped<br>Return                      | COREP Additional Liquidity<br>Monitoring Individual<br>COREP Additional Liquidity<br>Monitoring Consolidated<br>LCR DA Individual<br>(Banking)<br>LCR DA Consolidated<br>(Banking)                                                                                                    | COREP Additional Liquidity Monitoring Individual COREP Additional Liquidity Monitoring Consolidated LCR DA Individual (Banking) LCR DA Consolidated (Banking) Return Group Group Name                                                                                                    | 0<br>0<br>0                                                             |
| Grouped<br>Return                      | COREP Additional Liquidity<br>Monitoring Individual<br>COREP Additional Liquidity<br>Monitoring Consolidated<br>LCR DA Individual<br>(Banking)<br>LCR DA Consolidated<br>(Banking)<br>XBRL ITS Quarterly<br>Name                                                                                                    | Description         COREP Additional Liquidity Monitoring Individual         COREP Additional Liquidity Monitoring Consolidated         LCR DA Individual (Banking)         LCR DA Consolidated (Banking)         / Return Group         Description                                                                                                    | 0<br>0<br>0                                                             |
| Grouped<br>Return                      | COREP Additional Liquidity<br>Monitoring Individual<br>COREP Additional Liquidity<br>Monitoring Consolidated<br>LCR DA Individual<br>(Banking)<br>LCR DA Consolidated<br>(Banking)<br>- XBRL ITS Quarterly<br>Name<br>Asset Encumbrance<br>Individual (Banking)                                                                                                    | Description COREP Additional Liquidity Monitoring Individual COREP Additional Liquidity Monitoring Consolidated LCR DA Individual (Banking) LCR DA Consolidated (Banking)                                                                                                    | 0<br>0<br>0<br>0                                                        |
| Grouped<br>Return                      | COREP Additional Liquidity<br>Monitoring Individual<br>COREP Additional Liquidity<br>Monitoring Consolidated<br>LCR DA Individual<br>(Banking)<br>LCR DA Consolidated<br>(Benking)<br>ASBRL ITS Quarterly<br>Name<br>Asset Encumbrance<br>Individual (Banking)<br>Asset Encumbrance<br>Consolidated (Banking)                                                                                                    | Description         COREP Additional Liquidity Monitoring Individual         COREP Additional Liquidity Monitoring Consolidated         LCR DA Individual (Banking)         LCR DA Consolidated (Banking)         Return Group         Pescription         Asset Encumbrance Individual (Banking)         Asset Encumbrance Consolidated (Banking)                                                                                                    | 0<br>0<br>0<br>0<br>0<br>0                                              |
| Grouped<br>Return                      | COREP Additional Liquidity<br>Monitoring Individual<br>COREP Additional Liquidity<br>Monitoring Consolidated<br>(Banking)<br>LCR DA Consolidated<br>(Banking)<br><b>XBRL ITS Quarterly</b><br>Name<br>Asset Encumbrance<br>Individual (Banking)<br>Asset Encumbrance<br>Consolidated (Banking)<br>COREP Individual and<br>Leverage Ratio (Banking)                                                                                                    | Description         COREP Additional Liquidity Monitoring Individual         COREP Additional Liquidity Monitoring Consolidated         LCR DA Individual (Banking)         LCR DA Consolidated (Banking)         Return Group         Description         Asset Encumbrance Individual (Banking)         Asset Encumbrance Consolidated (Banking)         COREP Individual and Leverage Ratio (Banking)                                                                                                    | 9<br>9<br>9<br>9<br>9<br>9<br>9<br>9<br>9<br>9<br>9<br>9<br>9<br>9<br>9 |
| Grouped<br>Return                      | COREP Additional Liquidity<br>Monitoring Individual<br>COREP Additional Liquidity<br>Monitoring Consolidated<br>LCR DA Individual<br>(Banking)<br>LCR DA Consolidated<br>(Banking)<br>Asset Encumbrance<br>Individual (Banking)<br>Asset Encumbrance<br>Consolidated (Banking)<br>COREP Individual and<br>Leverage Ratio (Banking)<br>COREP Consolidated and<br>Leverage Ratio (Banking)                                                                                                    | Description         COREP Additional Liquidity Monitoring Individual         COREP Additional Liquidity Monitoring Consolidated         LCR DA Individual (Banking)         LCR DA Consolidated (Banking)         Return Group         Pescription         Asset Encumbrance Individual (Banking)         Asset Encumbrance Consolidated (Banking)         COREP Individual and Leverage Ratio (Banking)         COREP Consolidated and Leverage Ratio (Banking)                                                                                                    | 0<br>0<br>0<br>0<br>0<br>0<br>0<br>0<br>0<br>0<br>0<br>0<br>0<br>0      |
| Grouped<br>Return<br>Grouped<br>Boturn | COREP Additional Liquidity<br>Monitoring Individual<br>COREP Additional Liquidity<br>Monitoring Consolidated<br>LOR DA Individual<br>(Banking)<br>LOR DA Consolidated<br>(Banking)<br>Asset Encumbrance<br>Individual (Banking)<br>Asset Encumbrance<br>Individual (Banking)<br>COREP Individual and<br>Leverage Ratio (Banking)<br>COREP Consolidated and<br>Leverage Ratio (Banking)<br>EVEP Consolidated and<br>Leverage Ratio (Banking)<br>EVEP Consolidated and<br>Leverage Ratio (Banking)                                                                                                    | Description         COREP Additional Liquidity Monitoring Individual         COREP Additional Liquidity Monitoring Consolidated         LCR DA Individual (Banking)         LCR DA Consolidated (Banking)         CRETURN Group         Consolidated (Banking)         Consolidated (Banking)         Consolidated (Banking)         Asset Encumbrance Individual (Banking)         Asset Encumbrance Consolidated (Banking)         COREP Individual and Leverage Ratio (Banking)         COREP Consolidated and Leverage Ratio (Banking)         FINREP Individual (Banking)                                                                                                    |                                                                         |
| Grouped<br>Return<br>Grouped<br>Return | COREP Additional Liquidity<br>Monitoring Individual<br>COREP Additional Liquidity<br>Monitoring Consolidated<br>(Banking)<br>LCR DA Individual<br>(Banking)<br>LCR DA Consolidated<br>(Banking)<br><b>XBRL ITS Quarterly</b><br>Name<br>Asset Encumbrance<br>Individual (Banking)<br>Asset Encumbrance<br>Consolidated (Banking)<br>COREP Individual and<br>Leverage Ratio (Banking)<br>COREP Consolidated and<br>Leverage Ratio (Banking)<br>FINREP Individual<br>(Banking)<br>FINREP Solo (Banking)                                                                                                    | Description         COREP Additional Liquidity Monitoring Individual         COREP Additional Liquidity Monitoring Consolidated         LCR DA Individual (Banking)         LCR DA Consolidated (Banking)         Return Group         Group Name         Description         Asset Encumbrance Individual (Banking)         COREP Individual and Leverage Ratio (Banking)         COREP Consolidated and Leverage Ratio (Banking)         FINREP Individual (Banking)         FINREP Solo (Banking)                                                                                                    |                                                                         |
| Grouped<br>Return<br>Grouped<br>Return | COREP Additional Liquidity<br>Monitoring Individual<br>COREP Additional Liquidity<br>Monitoring Consolidated<br>LCR DA Individual<br>(Banking)<br>LCR DA Consolidated<br>(Banking)<br>LCR DA Consolidated<br>(Banking)<br>XBRL ITS Quarterly<br>Name<br>Asset Encumbrance<br>Individual (Banking)<br>Asset Encumbrance<br>Consolidated (Banking)<br>COREP Individual and<br>Leverage Ratio (Banking)<br>COREP Individual<br>(Banking)<br>FINREP Individual<br>(Banking)<br>FINREP Consolidated<br>(Banking)                                                                                                    | Description         COREP Additional Liquidity Monitoring Individual         COREP Additional Liquidity Monitoring Consolidated         LCR DA Individual (Banking)         LCR DA Consolidated (Banking)         Return Group         Pescription         Asset Encumbrance Individual (Banking)         Asset Encumbrance Individual (Banking)         COREP Individual and Leverage Ratio (Banking)         COREP Consolidated and Leverage Ratio (Banking)         FINREP Individual (Banking)         FINREP Solo (Banking)         FINREP Consolidated (Banking)                                                                                                    |                                                                         |
| Grouped<br>Return<br>Grouped<br>Return | COREP Additional Liquidity<br>Monitoring Individual<br>COREP Additional Liquidity<br>Monitoring Consolidated<br>LCR DA Individual<br>(Banking)<br>LCR DA Consolidated<br>(Banking)<br>LCR DA Consolidated<br>(Banking)<br>Asset Encumbrance<br>Individual (Banking)<br>Asset Encumbrance<br>Individual (Banking)<br>COREP Individual and<br>Leverage Ratio (Banking)<br>COREP Consolidated and<br>Leverage Ratio (Banking)<br>FINREP Consolidated<br>(Banking)<br>FINREP Solo (Banking)<br>FINREP Consolidated<br>(Banking)<br>FINREP Consolidated<br>(Banking)                                                                                                    | Description         COREP Additional Liquidity Monitoring Individual         COREP Additional Liquidity Monitoring Consolidated         LCR DA Individual (Banking)         LCR DA Consolidated (Banking)         CReturn Group         Consolidated (Banking)         Description         Asset Encumbrance Individual (Banking)         COREP Individual and Leverage Ratio (Banking)         COREP Consolidated and Leverage Ratio (Banking)         FINREP Solo (Banking)         FINREP Solo (Banking)         FINREP Consolidated (Banking)         Stable and Required Funding Individual (Banking)                                                                                                    |                                                                         |
| Grouped<br>Return<br>Grouped<br>Return | COREP Additional Liquidity<br>Monitoring Individual<br>COREP Additional Liquidity<br>Monitoring Consolidated<br>LOR DA Individual<br>(Banking)<br>LOR DA Consolidated<br>(Banking)<br>Asset Encumbrance<br>Individual (Banking)<br>Asset Encumbrance<br>Individual (Banking)<br>COREP Individual and<br>Leverage Ratio (Banking)<br>COREP Consolidated and<br>Leverage Ratio (Banking)<br>EINREP Consolidated<br>(Banking)<br>FINREP Consolidated<br>(Banking)<br>FINREP Consolidated<br>(Banking)<br>FINREP Consolidated<br>(Banking)<br>Stable and Required<br>Funding Individual<br>(Banking)                                                                                                    | Description COREP Additional Liquidity Monitoring Individual COREP Additional Liquidity Monitoring Consolidated LCR DA Individual (Banking) LCR DA Consolidated (Banking) <b>Return Group</b> Group Name Description Asset Encumbrance Individual (Banking) Asset Encumbrance Consolidated (Banking) COREP Individual and Leverage Ratio (Banking) COREP Individual and Leverage Ratio (Banking) FINREP Solo (Banking) FINREP Solo (Banking) Stable and Required Funding Individual (Banking) Stable and Required Funding Consolidated (Banking)                                                                                                    |                                                                         |
| Grouped<br>Return<br>Grouped<br>Return | COREP Additional Liquidity<br>Monitoring Individual<br>COREP Additional Liquidity<br>Monitoring Consolidated<br>(Banking)<br>LCR DA Individual<br>(Banking)<br>LCR DA Consolidated<br>(Banking)<br>Asset Encumbrance<br>Individual (Banking)<br>Asset Encumbrance<br>Consolidated (Banking)<br>COREP Individual and<br>Leverage Ratio (Banking)<br>COREP Consolidated and<br>Leverage Ratio (Banking)<br>FINREP Individual<br>(Banking)<br>FINREP Solo (Banking)<br>FINREP Solo (Banking)<br>FINREP Solo (Banking)<br>Stable and Required<br>Funding, Consolidated<br>(Banking)<br>Stable and Required<br>Funding Consolidated<br>(Banking)<br>Stable and Required<br>Funding Consolidated<br>(Banking) | Description         COREP Additional Liquidity Monitoring Individual         COREP Additional Liquidity Monitoring Consolidated         LCR DA Individual (Banking)         LCR DA Consolidated (Banking)         CReturn Group         Group Name         Description         Asset Encumbrance Individual (Banking)         Asset Encumbrance Individual (Banking)         COREP Individual and Leverage Ratio (Banking)         COREP Consolidated and Leverage Ratio (Banking)         FINREP Individual (Banking)         FINREP Solo (Banking)         Stable and Required Funding Individual (Banking)         Stable and Required Funding Consolidated (Banking)         COREP Large Exposures Individual (Banking) |                                                                         |

When the user clicks on the Group Name Hyperlink the current status of the Return Group for a particular reporting period will be displayed.

The screen below displays the status of the XBRL Quarterly Return Group. A status of Incomplete on the Group indicates that there are individual returns within in the Group that have not yet been Finalised (and until they have been finalised, the Group cannot be Finalised or Signed Off)

| Sign Off Groups<br>Banc Ceannais na h<br>Central Bank of Ire<br>Eurosystem | ×                | 33006: CRDIV 1<br>lan OF | <u>Fest Firm 333006</u><br>Iynn |                     | <u>Logout</u> |
|----------------------------------------------------------------------------|------------------|--------------------------|---------------------------------|---------------------|---------------|
| Sign Off Groups                                                            | View/Edit Return | S                        |                                 |                     |               |
|                                                                            | Reporting Date   | <u>Status</u>            | Last Updated By                 | Last Updated        |               |
|                                                                            | 30-Sep-2016      | Incomplete               | Ian OFlynn                      | 01-Jun-2017 (10:58) |               |
|                                                                            | 31-Dec-2016      | Intellid                 | Ian OFlynn                      | 02-May-2017 (12:06) |               |
|                                                                            | Grou             | ped Return<br>Status     |                                 |                     |               |
| Guidance Material<br>Submit a Request                                      |                  |                          |                                 |                     |               |

To view the status of the individual returns within a Return Group, click on the particular reporting date hyperlink in the screen above. This will display the individual returns, their Finalisation status as well as the status of the overall Return Group.

| Sign Off Group Returns Banc Ceannais na hÉin Central Bank of Irelan Eurosystem | reann<br>d<br><u>lan OFlynn</u>                                              | t Firm 33300  | <u>D6</u>       | Logout                | Ľ      |
|--------------------------------------------------------------------------------|------------------------------------------------------------------------------|---------------|-----------------|-----------------------|--------|
| Home ► Data ► XBRL ITS<br>Sign Off Group Returns                               | Quarterly Return Group I 30-Sep-2016<br>XBRL ITS Quarterly Return Group, 30- | Sep-2016 - R  | eturns          | Individual Returns    | Status |
|                                                                                | <u>Section</u>                                                               | Status        | Last Updated By | Last Updated          |        |
|                                                                                | Stable and Required Funding Individual (Banking)                             | Valid         | lan OFlynn      | 01-Jun-2017 (14:23)   |        |
|                                                                                | COREP Individual and Leverage Ratio (Banking)                                | Valid         | lan OFlynn      | 01-Jun-2017 (14:21)   |        |
|                                                                                | XBRL ITS Quarterly Return Group S                                            | Status: Incom | plete           |                       |        |
|                                                                                | XBRL ITS Quarterly Return Group S                                            | Btatus: Incom | plete<br>Show   | Errors Finalise Group |        |
|                                                                                | XBRL ITS Quarterly Return Group S                                            | Group Statu   | plete<br>Show   | Errors Finalise Group |        |

If the user tries to Finalise the Group at this stage (before the individual returns have been Finalised) the following error message is displayed.

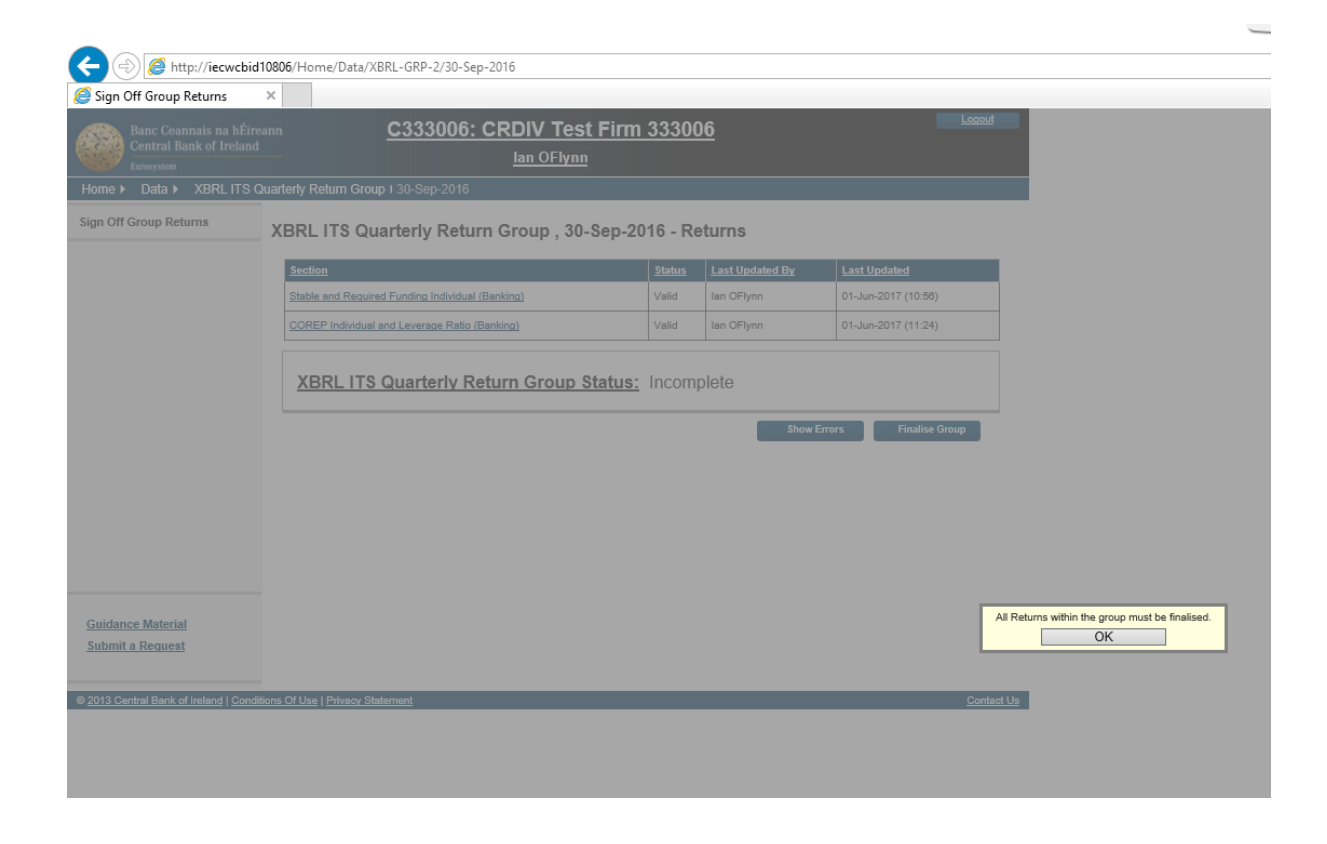

Each individual return needs to be Finalised as per the process outlined in Section 5.2 above (this will include the addressing of any individual return errors for these returns).

If any individual return within a Group have been a status other than Finalised, the Group will have a status Incomplete.

| 🧉 Sign Off Group Returns 💦 >                        | ĸ                                                |                                       |                                                    | Lancest             |
|-----------------------------------------------------|--------------------------------------------------|---------------------------------------|----------------------------------------------------|---------------------|
| Banc Ceannais na hÉirean<br>Central Bank of Ireland | m <u>C333006: CRDIV Tes</u>                      | t Firm 33300                          | <u>6</u>                                           | Lopour              |
| Eurosystem                                          | lan OFlyni                                       | 1                                     |                                                    |                     |
| Home ► Data ► XBRL ITS Qu                           | arterly Return Group I 30-Sep-2016               |                                       |                                                    |                     |
| Sign Off Group Returns                              | XBRL ITS Quarterly Return Group , 30             | -Sep-2016 - Re                        | turns                                              |                     |
|                                                     | Section                                          | <u>Status</u>                         | Last Updated By                                    | Last Updated        |
|                                                     | Stable and Required Funding Individual (Banking) | Finalised                             | Ian OFlynn                                         | 01-Jun-2017 (14:25) |
|                                                     | COREP Individual and Leverage Ratio (Banking)    | Valid                                 | Ian OFlynn                                         | 01-Jun-2017 (14:21) |
|                                                     | XBRL ITS Quarterly Return Group                  | <u>Status:</u> Incomp                 | lete                                               |                     |
|                                                     | XBRL ITS Quarterly Return Group                  | Status: Incomp                        | ole e                                              | rors Finalise Group |
|                                                     | XBRL ITS Quarterly Return Group                  | Status: Incomp<br>Incomp<br>Fir<br>Gr | dividual Return<br>alised results<br>oup Status of | rors Finalise Group |

When all Individual Returns within a Group have a status of Finalised, the Group can now be Finalised by clicking on the "Finalise Group" button.

It is at this point that Cross Return validation rules are run (i.e. validations between data-points on two or more different returns within a Return Group which may prevent the Group from being Finalised and require one or more individual files to be resubmitted). If Cross-Return blocking validation errors are encountered, the Group Status will change to "Invalid" and the Finaliser can see what errors exist by clicking the "Show Errors" button on the screen.

**Note:** Any user who has permission to Finalise an Individual Return will have permission to Finalise the Group Return of which they are part.

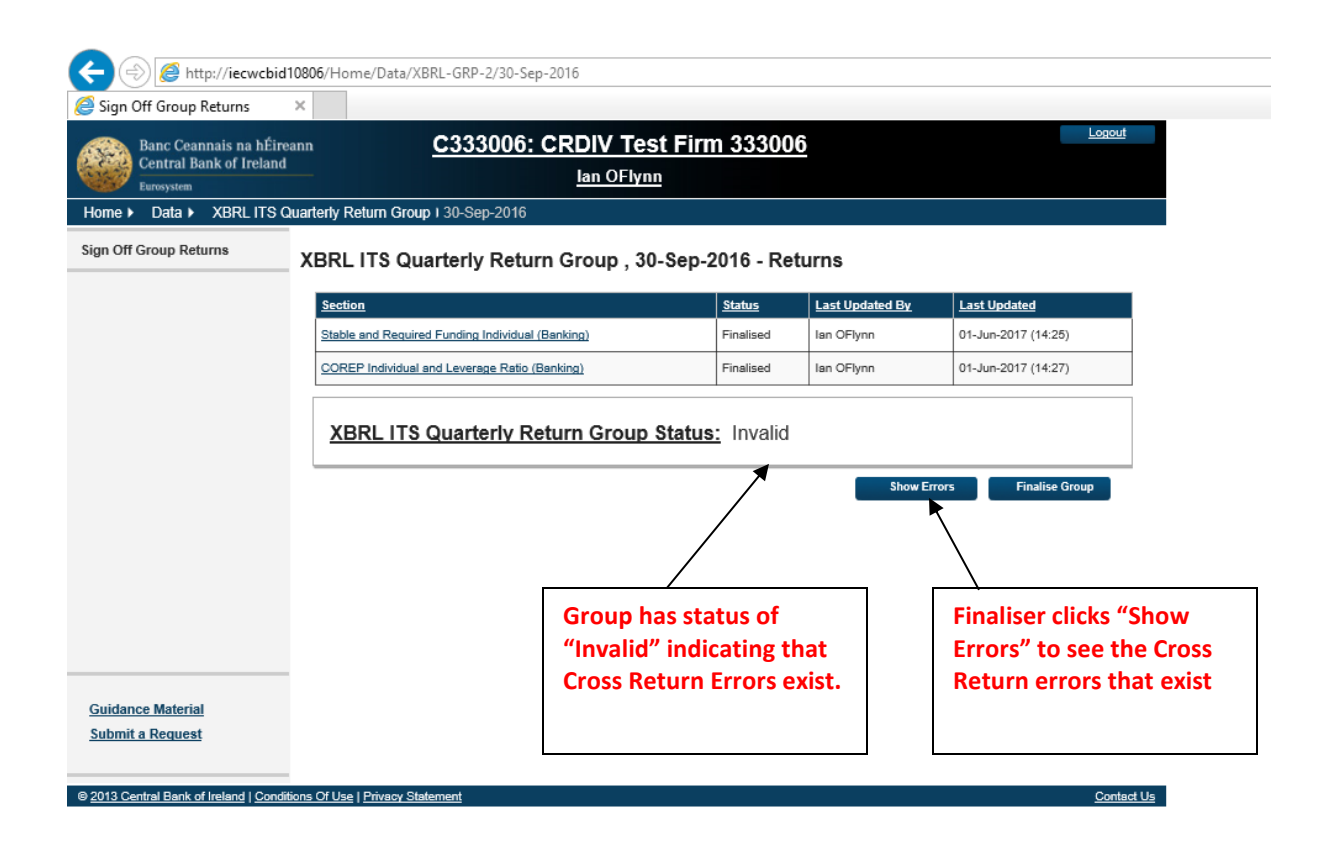

If cross-return blocking validations exist, all individual return submitters will receive an e-mail informing them that such errors have occurred and directing them to see further details.

| noreply@centralbank.ie O'Flynn, Ian (Contractor)                                                                                                    | 14:31 |
|----------------------------------------------------------------------------------------------------|-------|
| XBRL ITS Quarterly Return Group failed cross return validation                                                                                                    | *     |
| The XBRL ITS Quarterly Return Group has been Finalised and contains errors.<br>You have submitted some of the returns contained in this group.<br>For further details on the invalid records, login to the Online Reporting website. |       |

Details of the blocking errors are visible in ONR on the following screen

| E Sign Off Group Returns                                   | bid10806/Home/Data/X                   | BRL-GRP-2/31-Dec-2016#Errors                                                                                                    |            |
|------------------------------------------------------------|----------------------------------------|----------------------------------------------------------------------------------------------------|------------|
| Banc Ceannais na hÉ<br>Central Bank of Irela<br>Eurosystem | ĉireann<br>nd                          | C333006: CRDIV Test Firm 333006<br>lan OFlynn                                                                                                    | Logout     |
| Home > Data > XBRL IT:                                     | S Quarterly Return Grou<br>XBRL ITS Qu | p I 31-Dec-2016<br>Iarterly Return Group , 31-Dec-2016 - Returns                                                                                                    |            |
|                                                            | Blocking Erro                          | OFS<br>Message                                                                                                    |            |
|                                                            | XBR-RUL-0003                           | Formula Error: v2852_m: {F 32.04.a, r020.c010} <= sum({F 01.02, c010, (r020, r062, r150)}). Rule check: 12501 <= 9000. Template: F 32.04.a Row: 020 Column: 010                                                                            |            |
|                                                            | XBR-RUL-0003                           | Formula Error : v2853_m : if (F 00.01, r010,c010) = [eba_AS:x2] then (F 32.04.a, r030,c010)<br><= sum(F 10.00, c020, (r300-320)) + sum(F 11.01, c020, (r510-530))). Rule check: 12501<br><= 9000. Template: F 32.04.a Row: 030 Column: 010 |            |
|                                                            |                                        |                                                                                                    | Back       |
|                                                            |                                        |                                                                                                    |            |
|                                                            |                                        |                                                                                                    |            |
|                                                            |                                        |                                                                                                    |            |
| Guidance Material                                          |                                        |                                                                                                    |            |
| <u>Submit a Request</u>                                    |                                        |                                                                                                    |            |
| 2013 Central Bank of Ireland I Co                          | onditions Of Use I Privacy St          | atement                                                                                                    | Contact Us |

The submitting entity will be required to address these errors and resubmit the relevant returns. When this is done, the individual resubmitted returns will need to be Finalised as well as the Group Return following the same process as outlined above.

In addition to checks for cross-return blocking errors, validation is also performed on cross-returns nonblocking errors (i.e. validations between data points on different returns within a Returns Group, which need to be acknowledged on Finalising the Group but do not require return resubmission). Details of these errors are displayed to the firm on the following screen.

| Sign Off Group Returns | ×                       |                                                                                         |          |
|------------------------|-------------------------|-----------------------------------------------------------------------------------------|----------|
| Banc Ceannais na h     | lÉireann                | C333004: CRDIV Test Firm 333004                                                         | Logout   |
| Eurosystem             |                         | lan OFlynn                                                                              |          |
| iome ► Data ► XBRL i   | S Quarterly Return Grou | ար i 30-Sep-2016                                                                        |          |
| gn Off Group Returns   | XBRL ITS Qu             | uarterly Return Group , 30-Sep-2016 - Returns                                           |          |
|                        |                         |                                                                                         |          |
|                        | Non-blocking            | g Errors                                                                                |          |
|                        | Code                    | Message                                                                                 | Comment  |
|                        |                         | Formula Error : v3331 i : {C 01.00, r750 . c010}=={C 81.00.a, r020 . c050 . s010}. Rule | ^        |
|                        | XBR-RUL-0004            | check: 1500 = 2501.                                                                     | ~        |
|                        |                         | Edit Da                                                                                 | ita Back |
|                        |                         |                                                                                         |          |
|                        |                         |                                                                                         |          |
|                        |                         | Cross Return Non-                                                                       |          |
|                        |                         | Blocking errors need to                                                                 |          |
|                        |                         | Group Finalising can take                                                               |          |
|                        |                         | place                                                                                   |          |
|                        |                         | Press (                                                                                 |          |
| Suidance Material      |                         |                                                                                         |          |

Once all Cross Return errors have been acknowledged the Group Return is ready to be Finalised and subsequently signed off.

| Sign Off Group Returns       X         Sign Off Group Returns       X         Dome Y       Data XBRL ITS Quarterly Return Group , 30-Sep-2016 - Returns         Sign Off Group Returns       XBRL ITS Quarterly Return Group , 30-Sep-2016 - Returns         Sign Off Group Returns       XBRL ITS Quarterly Return Group , 30-Sep-2016 - Returns         Sign Off Group Returns       XBRL ITS Quarterly Return Group , 30-Sep-2016 - Returns         XBRL ITS Quarterly Return Group , 30-Sep-2016 - Returns       Status         XBRL ITS Quarterly Return Group , 10-Sep-2016 - Returns       XBRL Group 16-Jun-2017 (00-31)         COREP Individual and Leverage Ratio (Banking)       Finalised       Ian OFlynn       16-Jun-2017 (00-32)         XBRL ITS Quarterly Return Group Status:       Invalid       Invalid       Invalid       Invalid         Guidance Material submit a Request       Status still invalid       Invalid       Invalid <th></th> <th></th> <th></th> <th></th> <th></th> |                             |                                                                                                    |                  |                 |                     |
|----------------------------------------------------------------------------------------------------|-----------------------------|----------------------------------------------------------------------------------------------------|------------------|-----------------|---------------------|
| Sign Off Group Returns       X       Local         Sign Off Group Returns       C333004: CRDIV Test Firm 333004       Local         Intervention       Intervention       Intervention       Local         Work       Variable       Intervention       Local         Intervention       Sign Off Group Returns       XBRL ITS Quarterly Return Group , 30-Sep-2016 - Returns       KBRL ITS Quarterly Return Group , 30-Sep-2016 - Returns         Sign Off Group Returns       XBRL ITS Quarterly Return Group , 30-Sep-2016 - Returns       Local       Local         Sign Off Group Returns       XBRL ITS Quarterly Return Group , 30-Sep-2016 - Returns       Local       Local         Sign Off Group Returns       XBRL ITS Quarterly Return Group Status: Invalid       In OFlymn 15-Jun-2017 (00:32)       Local         KBRL ITS Quarterly Return Group Status: Invalid       In OFlymn 15-Jun-2017 (00:32)       KBRL ITS Quarterly Return Group Status: Invalid         Guidance Material       Submit a Request       Status still invalid       In oFlymn 15-Jun-2017 (00:32)                                                                                                    | http://iecwcbid108          | 06/Home/Data/XBRL-GRP-2/30-Sep-2016#                                                                |                  |                 |                     |
| Bate Centrals and hEiroam Central Sank of Treaded       East 2000         Lan OFLynn       Ian OFLynn         Home > Data > XBRL ITS Quarterly Return Group , 30-Sep-2016 - Returns         Sign Off Group Returns       XBRL ITS Quarterly Return Group , 30-Sep-2016 - Returns         Sign Off Group Returns       Section       Section       Section       Last Updated By       Last Updated By       Last Updated By         VERL ITS Quarterly Return Group , 30-Sep-2016 - Returns       Section       Section       Ian OFlynn       18-Jun-2017 (00-31)         COREP Individual and Leverage Ratio (Banking)       Finalised       Ian OFlynn       18-Jun-2017 (00-32)         XBRL ITS Quarterly Return Group Status:       Invalid       Ian OFlynn       18-Jun-2017 (00-32)         KBRL ITS Quarterly Return Group Status:       Invalid       Ian OFlynn       18-Jun-2017 (00-32)         KBRL ITS Quarterly Return Group Status:       Invalid       Ian OFlynn       18-Jun-2017 (00-32)         KBRL ITS Ouge status still invalid       until Group is Finalised.       Click Finalise button to perform this       StowError       Finalise Group                                                                                                    | C Sign Off Group Returns ×  |                                                                                                    |                  |                 | Logout              |
| Sign Off Group Returns       Status       Last Updated By       Last Updated By         Sign Off Group Returns       Status       Last Updated By       Last Updated By         Sign Off Group Returns       Status       Last Updated By       Last Updated By         Sign Off Group Returns       Status       Last Updated By       Last Updated By         Sign Off Group Returns       Status       Last Updated By       Last Updated By         Status       Last Updated By       Last Updated By       Last Updated By         Status       Last Updated By       Last Updated By       Last Updated By         Status       Recurrent Funding Individual (Banking)       Finalised       Ian OFlynn         COREP Individual and Leversae Ratio (Banking)       Finalised       Ian OFlynn       15-Jun-2017 (08-32)         XBRL ITS Quarterly Return Group Status: Invalid       Ian OFlynn       15-Jun-2017 (08-32)       Status Still invalid         Until Group is Finalised.<br>Click Finalise button to<br>perform this       Click Finalise button to       Imperform this                                                                                                    | Banc Ceannais na hÉireann   | C333004: CRDIV Test Firr                                                                            | <u>n 33300</u> 4 | <u>1</u>        |                     |
| Sign Off Group Returns       XBRL ITS Quarterly Return Group , 30-Sep-2016 - Returns         Sign Off Group Returns       XBRL ITS Quarterly Return Group , 30-Sep-2016 - Returns         Sign Off Group Returns       Status       Last Updated By       Last Updated By         Status       Last Updated By       Last Updated By       Last Updated By         Status       Last Updated By       Last Updated By       Last Updated By         Status       Last Updated By       Last Updated By       Last Updated By         Status       Last Updated By       Last Updated By       Last Updated By         Status       Last Updated By       Last Updated By       Last Updated By         Status       Last Updated By       Last Updated By       Last Updated By         Status       Invalid       In OFlynn       15-Jun-2017 (00:32)         XBRL ITS Quarterly Return Group Status:       Invalid       Invalid         Group status still invalid       until Group is Finalised.       Click Finalise button to         perform this       Submit a Request       Invalid       Invalid                                                                                                    | Eurosystem                  | lan OFlynn                                                                                          |                  |                 |                     |
| Sign Off Group Returns       XBRL ITS Quarterly Return Group , 30-Sep-2016 - Returns         Sign Off Group Returns       Status       Last Updated By       Last Updated By         Stable and Required Funding Individual (Banking)       Finalised       Ian OFlynn       15-Jun-2017 (09-31)         CORE P Individual and Leverage Ratio (Banking)       Finalised       Ian OFlynn       15-Jun-2017 (09-32)         XBRL ITS Quarterly Return Group Status:       Invalid       Invalid       Invalid         KBRL ITS Quarterly Return Group Status:       Invalid       Invalid       Invalid         Matterial       Submit a Request       Submit a Request       Invalid       Invalid                                                                                                    | Home ► Data ► XBRL ITS Quar | rterly Return Group I 30-Sep-2016                                                                   |                  |                 |                     |
| Section       Status       Last Updated By       Last Updated         Stable and Required Funding Individual (Banking)       Finalised       Ian OFlynn       15-Jun-2017 (08-31)         COREP Individual and Leverage Ratio (Banking)       Finalised       Ian OFlynn       15-Jun-2017 (08-32)         XBRL ITS Quarterly Return Group Status:       Invalid         Move Error       Finalise Group         Status still invalid       until Group is Finalised.         Click Finalise button to       perform this                                                                                                    | Sign Off Group Returns X    | (BRL ITS Quarterly Return Group , 30-Sep-                                                           | 2016 - Ret       | urns            |                     |
| Stable and Required Funding Individual (Banking)       Finalised       Ian OFlynn       15-Jun-2017 (00:31)         COREP Individual and Leverage Ratio (Banking)       Finalised       Ian OFlynn       15-Jun-2017 (00:32)         XBRL ITS Quarterly Return Group Status: Invalid       Invalid       Isove Errors       Finalise Group         Group status still invalid<br>until Group is Finalised.<br>Click Finalise button to<br>perform this       Invalid       Invalid                                                                                                    |                             | Section                                                                                             | <u>Status</u>    | Last Updated By | Last Updated        |
| COREP Individual and Leverage Ratio (Benking)       Finalised       Ian OFlynn       15-Jun-2017 (00-32)         XBRL ITS Quarterly Return Group Status:       Invalid         Show Errors       Finalise Group         Group status still invalid<br>until Group is Finalised.<br>Click Finalise button to<br>perform this       Invalid                                                                                                    |                             | Stable and Required Funding Individual (Banking)                                                    | Finalised        | lan OFlynn      | 15-Jun-2017 (09:31) |
| Show Errors       Finalise Group         Group status still invalid<br>until Group is Finalised.<br>Click Finalise button to<br>perform this       Click Finalise button to                                                                                                    |                             | COREP Individual and Leverage Ratio (Banking)                                                       | Finalised        | lan OFlynn      | 15-Jun-2017 (09:32) |
|                                                                                                    | Guidance Material           | Group status still invalid<br>until Group is Finalised.<br>Click Finalise button to<br>perform this |                  | Show Erro       | rs Finalise Group   |
|                                                                                                    | Submit a Request            |                                                                                                    |                  |                 |                     |

On successful Finalisation of the Group Return the status of the group will change to "Finalised" as seen on the screenshot below. The Sign-Off button is also visible on this screen however, Sign-Off of the Group return must be performed by a user who has different access permissions to the Group Finaliser.

If the person who Finalises the Group tries also to Sign Off the Group, an error screen will be displayed to them and they will be prevented for performing this action.

| A (a) Attp://iecwcbid108                                                       | 306/Home/Data/XBRL-GRP-2/30-Sep-2016#            |               |                 |                     |  |
|--------------------------------------------------------------------------------|--------------------------------------------------|---------------|-----------------|---------------------|--|
| Sign Off Group Returns ×                                                       |                                                  |               |                 |                     |  |
| Banc Ceannais na hÉireann<br>Central Bank of Ireland<br>Eurosystem             | n <u>C333004: CRDIV Test F</u><br>lan OFlynn     | irm 33300     | <u>4</u>        | Logout              |  |
| Home ► Data ► XBRL ITS Qua                                                     | rterly Return Group 1 30-Sep-2016                |               |                 |                     |  |
| Sign Off Group Returns XBRL ITS Quarterly Return Group , 30-Sep-2016 - Returns |                                                  |               |                 |                     |  |
|                                                                                | Section                                          | <u>Status</u> | Last Updated By | Last Updated        |  |
|                                                                                | Stable and Required Funding Individual (Banking) | Finalised     | lan OFlynn      | 15-Jun-2017 (09:31) |  |
|                                                                                | COREP Individual and Leverage Ratio (Banking)    | Finalised     | lan OFlynn      | 15-Jun-2017 (09:32) |  |
|                                                                                |                                                  |               | Show Er         | rors Sign Off Group |  |
| <u>Guidance Material</u><br><u>Submit a Request</u>                            |                                                  |               |                 |                     |  |
| © 2013 Central Bank of Ireland I Condition                                     | s Of Use I Privacy Statement                     |               |                 | Contact U           |  |

When a different user, with Sign-Off permission – logs into ONR they can navigate to the Group status screen above and click the Sign-Off Group button. When this is done the following screen is displayed to them.

| Banc Ceannais na l<br>Central Bank of Ire<br>Eurosystem | Éireann<br>and John Staunton                                                                                                    | <u>Logout</u>                         |
|---------------------------------------------------------|----------------------------------------------------------------------------------------------------|---------------------------------------|
| Home ► Data ► XBRL ITS Q                                | Jarterly Consolidated Group 30-Jun-2021 ► SignOff                                                                                                    |                                       |
| Sign Off Return Group                                   | Sign-Off Return                                                                                                    |                                       |
|                                                         | The Return is ready to be signed-off.                                                                                                    |                                       |
|                                                         | The XBRL ITS Quarterly Consolidated Group return for 30-Jun-2021 must be 'signed-off' to complete the process of submitting of<br>Central Bank                                                                                                    | lata to the                           |
|                                                         | This return was due to be submitted by 31-Dec-2021 – IT IS NOW OVERDUE.                                                                                                    |                                       |
|                                                         | After you sign-off the return, it will be 'locked' and you will no longer be able to make changes (unless the return is subsequently by the Central Bank for revision).                                                                                                    | unlocked                              |
|                                                         | Declaration                                                                                                    |                                       |
|                                                         | One or more of the returns covered by this group signoff have been accepted with one or more warnings. It is your firm's respon-<br>ensure that these warnings are investigated and that the accuracy of the relevant returns is not affected by the issues raised. De<br>available at return level in your submitted file(s). {CRLF}{CRLF}{RETURNTYPEWITHREVISIONUMBER}An email to this effect to<br>been sent to you.                                                                                                    | sibility to<br>Itails are<br>nas also |
|                                                         | To signify your acceptance of this statement, tick the box below:                                                                                                    |                                       |
| <u>Guidance Material</u><br><u>Submit a Request</u>     | I declare that the information     which has been entered for the     VPPL US Quarteria.     VPL     VPL |                                       |
|                                                         | Off Return' button below to<br>sign-off the return and submit the data to the Central Bank. This will complete the<br>process of submitting the return (for this period).                                                                                                    |                                       |
|                                                         | Cancel Sign-off Re                                                                                                    | turn                                  |

The user signing off must tick the Declaration check box confirming that the Returns information is complete and correct before the "Sign-Off Return" button is enabled. Once this is done, a sign-off confirmation screen is displayed to them.

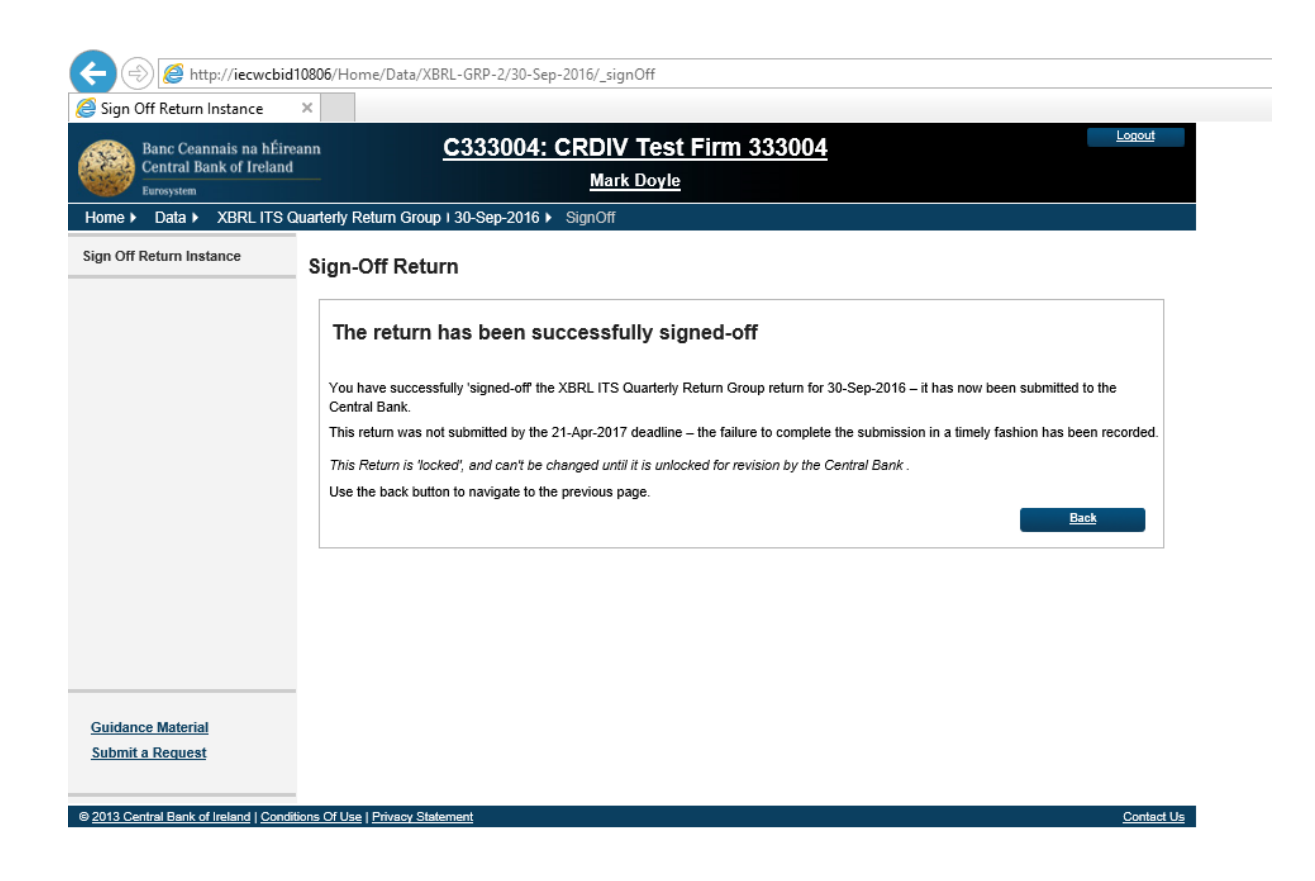

When the back button is clicked on this screen, the following screen is displayed showing the status of the Individual Returns within the Group as Signed-Off and also the Group Status Sign-Off

| Home > Data > XBRL ITS Quarterly Consolidated Group 30-Jun-2021         Sign Off Group Returns       XBRL ITS Quarterly Consolidated Group , 30-Jun-2021 - Returns         Section       Revision       Status       Last Updated By       Last Updated         Asset Encumbrance Consolidated (Banking)       1       SignedOff       John Staunton       28-Oct-2022 (14:08)         COREP Consolidated OF (Banking)       4       SignedOff       John Staunton       28-Oct-2022 (14:08)         EINREP Consolidated GAAP (Banking)       1       SignedOff       John Staunton       28-Oct-2022 (14:08)         FINREP Consolidated (GAAP (Banking))       1       SignedOff       John Staunton       28-Oct-2022 (14:08)         KBRL ITS Quarterly Consolidated Group Status:       SignedOff       John Staunton       28-Oct-2022 (14:08)         FINREP Consolidated (Banking)       1       SignedOff       John Staunton       28-Oct-2022 (14:08)         KBRL ITS Quarterly Consolidated Group Status:       SignedOff       John Staunton       28-Oct-2022 (14:08)       Stow Warnings         Now Warnings       Now Warnings       Date and time of       Stow Warnings       Stow Warnings                                               | Banc Ceannais na hÉireann<br>Central Bank of Ireland<br>Eurosystem <u>C999001: CRDIV Test Firm 1</u><br>John Staunton |                                                                                               |                                                |                                                                                 |                                                                 |                     |
|----------------------------------------------------------------------------------------------------|----------------------------------------------------------------------------------------------------|-----------------------------------------------------------------------------------------------|------------------------------------------------|---------------------------------------------------------------------------------|-----------------------------------------------------------------|---------------------|
| Section       Revision       Status       Last Updated By       Last Updated         Asset Encumbrance Consolidated (Banking)       1       SignedOff       John Staunton       28-Oct-2022 (14:08)         COREP Consolidated OF (Banking)       4       SignedOff       John Staunton       28-Oct-2022 (14:08)         COREP Consolidated LR (Banking)       1       SignedOff       John Staunton       28-Oct-2022 (14:08)         COREP Consolidated GAAP (Banking)       1       SignedOff       John Staunton       28-Oct-2022 (14:08)         FINREP Consolidated GAAP (Banking)       1       SignedOff       John Staunton       28-Oct-2022 (14:08)         FINREP Consolidated (Banking)       1       SignedOff       John Staunton       28-Oct-2022 (14:08)         XBRL ITS Quarterly Consolidated Group Status:       SignedOff       John Staunton       28-Oct-2022 (14:08)         XBRL ITS Quarterly Consolidated Group Status:       SignedOff       John Staunton       28-Oct-2022 (14:08)         XBRL ITS Quarterly Consolidated Group Status:       SignedOff       John Staunton       28-Oct-2022 (14:08)         Mathematical Status       Date and time of       Tohn Staunton       28-Oct-2022 (14:08)       Show Warnings | Home Data XBRL ITS                                                                                                    | Quarterly Consolidated Group 30-Jun-2021<br>XBRL ITS Quarterly Consolidate                    | ed Group , 30                                  | -Jun-2021                                                                       | - Returns                                                       |                     |
| Asset Encumbrance Consolidated (Banking)       1       SignedOff       John Staunton       28-Oct-2022 (14:08)         COREP Consolidated OF (Banking)       4       SignedOff       John Staunton       28-Oct-2022 (14:08)         COREP Consolidated LR (Banking)       1       SignedOff       John Staunton       28-Oct-2022 (14:08)         EINREP Consolidated GAAP (Banking)       1       SignedOff       John Staunton       28-Oct-2022 (14:08)         FINREP Consolidated GAAP (Banking)       1       SignedOff       John Staunton       28-Oct-2022 (14:08)         FINREP Consolidated (Banking)       1       SignedOff       John Staunton       28-Oct-2022 (14:08)         KBRL ITS Quarterly Consolidated Group Status:       SignedOff       John Staunton       28-Oct-2022 (14:08)         KBRL ITS Quarterly Consolidated Group Status:       SignedOff       John Staunton       28-Oct-2022 (14:08)         Kevision number       Date and time of       return group sign-       Show Warnings                                                                                                    |                                                                                                    | Section                                                                                       | Revision                                       | <u>Status</u>                                                                   | Last Updated By                                                 | Last Updated        |
| COREP Consolidated OF (Banking)       4       SignedOff       John Staunton       28-Oct-2022 (14:08)         COREP Consolidated LR (Banking)       1       SignedOff       John Staunton       28-Oct-2022 (14:08)         FINREP Consolidated GAAP (Banking)       1       SignedOff       John Staunton       28-Oct-2022 (14:08)         FINREP Consolidated GAAP (Banking)       1       SignedOff       John Staunton       28-Oct-2022 (14:08)         FINREP Consolidated (Banking)       1       SignedOff       John Staunton       28-Oct-2022 (14:08)         KBRL ITS Quarterly Consolidated Group Status:       SignedOff       John Staunton       28-Oct-2022 (14:08)         KBRL ITS Quarterly Consolidated Group Status:       SignedOff       John Staunton       28-Oct-2022 (14:08)         Date and time of return group sign-       Findividual return       Date and time of return group sign-       Show Warnings                                                                                                    |                                                                                                    | Asset Encumbrance Consolidated (Banking)                                                      | 1                                              | SignedOff                                                                       | John Staunton                                                   | 28-Oct-2022 (14:08) |
| COREP Consolidated LR (Banking)       1       SignedOff       John Staunton       28-Oct-2022 (14:08)         FINREP Consolidated GAAP (Banking)       1       SignedOff       John Staunton       28-Oct-2022 (14:08)         FINREP Consolidated (Banking)       1       SignedOff       John Staunton       28-Oct-2022 (14:08)         KBRL ITS Quarterly Consolidated Group Status:       SignedOff       John Staunton       28-Oct-2022 (14:08)         KBRL ITS Quarterly Consolidated Group Status:       SignedOff       SignedOff       Show Warnings         Revision number       Date and time of       return group sign-       Show Warnings                                                                                                    |                                                                                                    | COREP Consolidated OF (Banking)                                                               | 4                                              | SignedOff                                                                       | John Staunton                                                   | 28-Oct-2022 (14:08) |
| FINREP Consolidated GAAP (Banking)       1       SignedOff       John Staunton       28-04-2022 (14:08)         FINREP Consolidated (Banking)       1       SignedOff       John Staunton       28-04-2022 (14:08)         XBRL ITS Quarterly Consolidated Group Status:       SignedOff       John Staunton       28-04-2022 (14:08)         XBRL ITS Quarterly Consolidated Group Status:       SignedOff       SignedOff         Revision number       Date and time of       return group sign-                                                                                                    |                                                                                                    | COREP Consolidated LR (Banking)                                                               |                                                | SignedOff                                                                       | John Staunton                                                   | 28-Oct-2022 (14:08) |
| FINREP Consolidated (Banking)       1       SignedOff       John Staunton       28 Oct-2022 (14:08)         XBRL ITS Quarterly Consolidated Group Status:       SignedOff         Revision number<br>of individual return       Date and time of<br>return group sign-       Show Warnings                                                                                                    |                                                                                                    | FINREP Consolidated GAAP (Banking)                                                            | 1                                              | SignedOff                                                                       | John Staunton                                                   | 28-0gt-2022 (14:08) |
| XBRL ITS Quarterly Consolidated Group Status: SignedOff         Revision number<br>of individual return         Date and time of<br>return group sign-                                                                                                    |                                                                                                    | FINREP Consolidated (Banking)                                                                 | 1                                              | SignedOff                                                                       | John Staunton                                                   | 28-Oct-2022 (14:08) |
| Guidance Material       off is applied to all         Submit a Request       in the return group                                                                                                    | <u>Guidance Material</u><br>Submit a Request                                                                          | XBRL ITS Quarterly Consolid<br>Revision number<br>of individual return<br>in the return group | lated Group S<br>Da<br>ret<br>off<br>inc<br>in | Status: S<br>Ite and tin<br>turn grou<br>f is applie<br>dividual r<br>the retur | ignedOff<br>me of<br>p sign-<br>ed to all<br>eturns<br>in group | Show Warnings       |

Individual signing off the group return will receive an e-mail informing them of the Group Sign Off, the existence of warning rule breaks and the revision number of each individual return in the return group.

One or more of the returns covered by this group signoff have been accepted with one or more warnings.

ReturnType : Asset Encumbrance Consolidated (Banking) Revision Number : 1

ReturnType : COREP Consolidated OF (Banking) Revision Number : 4

ReturnType : COREP Consolidated LR (Banking) Revision Number : 1

ReturnType : FINREP Consolidated GAAP (Banking) Revision Number : 1

ReturnType : FINREP Consolidated (Banking) Revision Number : 1

- END -